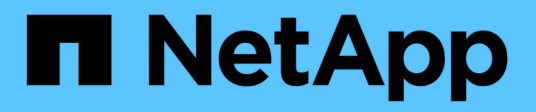

# Collecte d'informations sur le réseau

StorageGRID Appliances

NetApp May 10, 2024

This PDF was generated from https://docs.netapp.com/fr-fr/storagegridappliances/installconfig/reviewing-appliance-network-connections.html on May 10, 2024. Always check docs.netapp.com for the latest.

# Sommaire

| Collecte d'informations sur le réseau              | 1 |
|----------------------------------------------------|---|
| Types de réseau StorageGRID                        | 1 |
| Collecte des informations réseau (SG100 et SG1000) | 2 |
| Collecte d'informations réseau (SG110 et SG1100)   | ) |
| Collecte d'informations sur le réseau (SG5700)18   | 3 |
| Collecte d'informations réseau (SG6000)            | 5 |
| Collecte d'informations réseau (SG6100)            | 3 |

# Collecte d'informations sur le réseau

# Types de réseau StorageGRID

Avant d'installer l'appliance StorageGRID, vous devez savoir quels réseaux peuvent être connectés à l'appliance et comment les ports de chaque contrôleur sont utilisés. La configuration réseau requise pour StorageGRID est expliquée en détail dans le "Instructions de mise en réseau".

Reportez-vous aux instructions de votre appareil pour déterminer les informations dont vous avez besoin :

- "SG100 et SG1000"
- "SG110 et SG1100"
- "SG5700"
- "SG6000"
- "SG6100"

Vous pouvez également travailler avec votre consultant en services professionnels NetApp afin d'utiliser l'outil ConfigBuilder de NetApp afin de rationaliser et d'automatiser les étapes de configuration. Voir "Automatisez l'installation et la configuration de l'appliance".

Lorsque vous déployez une appliance StorageGRID en tant que nœud d'un système StorageGRID, vous pouvez la connecter aux réseaux suivants :

- Réseau Grid pour StorageGRID : le réseau Grid est utilisé pour tout le trafic StorageGRID interne. Il assure la connectivité entre tous les nœuds de la grille, sur tous les sites et sous-réseaux. Le réseau Grid est requis.
- Réseau d'administration pour StorageGRID : le réseau d'administration est un réseau fermé utilisé pour l'administration et la maintenance du système. Le réseau Admin est généralement un réseau privé et n'a pas besoin d'être routable entre les sites. Le réseau d'administration est facultatif.
- Réseau client pour StorageGRID : le réseau client est un réseau ouvert utilisé pour fournir un accès aux applications client, y compris S3 et Swift. Le réseau client fournit un accès au protocole client à la grille, de sorte que le réseau Grid puisse être isolé et sécurisé. Vous pouvez configurer le réseau client de sorte que l'appliance soit accessible via ce réseau en utilisant uniquement les ports que vous choisissez d'ouvrir. Le réseau client est facultatif.
- Réseau de gestion pour SANtricity (facultatif pour les dispositifs de stockage, non requis pour le SG6100) : ce réseau permet d'accéder à SANtricity System Manager, ce qui vous permet de surveiller et de gérer les composants matériels de l'appliance et du tiroir du contrôleur de stockage. Ce réseau de gestion peut être le même que le réseau d'administration pour StorageGRID, ou il peut s'agir d'un réseau de gestion indépendant.
- Réseau de gestion BMC (en option pour SG100, SG110, SG1000, SG1100, SG6000, et SG6100) : ce réseau permet d'accéder au contrôleur de gestion de la carte de base des appliances SG100, SG1000, SG6000 et SG6100, ce qui vous permet de surveiller et de gérer les composants matériels de l'appliance. Ce réseau de gestion peut être le même que le réseau d'administration pour StorageGRID, ou il peut s'agir d'un réseau de gestion indépendant.

Si le réseau de gestion BMC facultatif n'est pas connecté, certaines procédures de support et de maintenance seront plus difficiles à réaliser. Vous pouvez ne pas connecter le réseau de gestion BMC, sauf si nécessaire à des fins de support.

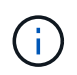

Pour plus d'informations sur les réseaux StorageGRID, reportez-vous au "Types de réseau StorageGRID".

# Collecte des informations réseau (SG100 et SG1000)

À l'aide des tableaux, notez les informations requises pour chaque réseau que vous connectez à l'appliance. Ces valeurs sont nécessaires pour installer et configurer le matériel.

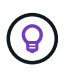

Au lieu d'utiliser les tableaux, utilisez le manuel fourni avec ConfigBuilder. Le manuel ConfigBuilder vous permet de télécharger les informations système et de générer un fichier JSON pour effectuer automatiquement certaines étapes de configuration dans le programme d'installation de l'appliance StorageGRID. Voir "Automatisez l'installation et la configuration de l'appliance".

### Vérifiez la version de StorageGRID

Avant d'installer une appliance de services SG100 ou SG1000, vérifiez que votre système StorageGRID utilise la version requise du logiciel StorageGRID.

| Appliance | Version StorageGRID requise                       |
|-----------|---------------------------------------------------|
| SG1000    | 11.3 ou ultérieure (dernier correctif recommandé) |
| SG100     | 11.4 ou ultérieure (dernier correctif recommandé) |

### Ports d'administration et de maintenance

Le réseau d'administration pour StorageGRID est un réseau facultatif, utilisé pour l'administration et la maintenance du système. L'appliance se connecte au réseau d'administration à l'aide des ports de gestion 1 GbE suivants de l'appliance.

Ports RJ-45 SG100 :

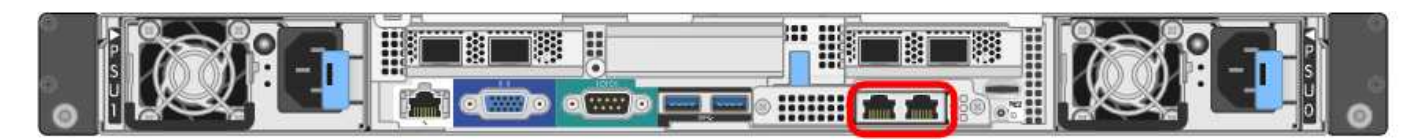

Ports RJ-45 SG1000 :

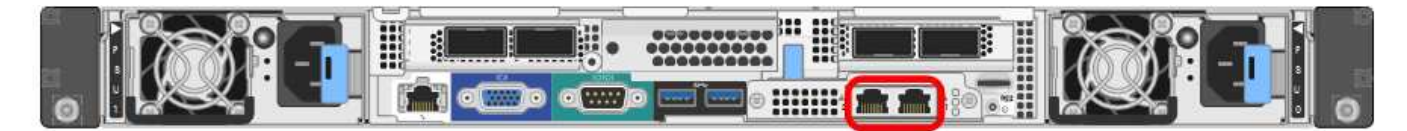

| Informations nécessaires                                                                                                    | Votre valeur                                                                     |
|----------------------------------------------------------------------------------------------------|----------------------------------------------------------------------------------|
| Réseau admin activé                                                                                                    | Choisir une option :<br>• Non<br>• Oui (par défaut)                              |
| Mode de liaison réseau                                                                                                    | Choisir une option :<br>• Indépendant (par défaut)<br>• Sauvegarde active-Backup |
| Port de commutateur pour le port gauche entouré dans le schéma (port<br>actif par défaut pour le mode de liaison réseau indépendante)                                                                                                    |                                                                                  |
| Port de commutateur pour le port droit entouré dans le diagramme<br>(mode de liaison réseau Active-Backup uniquement)                                                                                                    |                                                                                  |
| Adresse MAC du port réseau d'administration<br><b>Remarque :</b> l'étiquette d'adresse MAC située à l'avant de l'appliance<br>répertorie l'adresse MAC du port de gestion BMC. Pour déterminer<br>l'adresse MAC du port Admin Network, ajoutez <b>2</b> au nombre<br>hexadécimal figurant sur l'étiquette. Par exemple, si l'adresse MAC de<br>l'étiquette se termine par <b>09</b> , l'adresse MAC du port d'administration se<br>terminera par <b>0B</b> . Si l'adresse MAC de l'étiquette se termine dans ( <i>y</i> )FF,<br>l'adresse MAC du port d'administration se terminera dans ( <i>y</i> +1) <b>01</b> . Vous<br>pouvez facilement effectuer ce calcul en ouvrant Calculator sous<br>Windows, en le définissant en mode programmateur, en sélectionnant<br>Hex, en saisissant l'adresse MAC, puis en tapant + <b>2</b> =. |                                                                                  |
| Adresse IP attribuée par DHCP pour le port réseau d'administration, si<br>disponible après la mise sous tension<br><b>Remarque :</b> vous pouvez déterminer l'adresse IP attribuée par DHCP<br>en utilisant l'adresse MAC pour rechercher l'adresse IP attribuée.                                                                                                    | <ul> <li>Adresse IPv4 (CIDR) :</li> <li>Passerelle :</li> </ul>                  |
| Adresse IP statique que vous envisagez d'utiliser pour le nœud<br>d'appliance sur le réseau d'administration<br><b>Remarque :</b> si votre réseau n'a pas de passerelle, spécifiez la même<br>adresse IPv4 statique pour la passerelle.                                                                                                    | <ul> <li>Adresse IPv4 (CIDR) :</li> <li>Passerelle :</li> </ul>                  |
| Sous-réseaux du réseau d'administration (CIDR)                                                                                                    |                                                                                  |

# Ports réseau

Les quatre ports réseau de l'appliance se connectent au réseau StorageGRID Grid et au réseau client en option.

| Informations nécessaires                                          | Votre valeur                                                                                                    |
|-------------------------------------------------------------------|----------------------------------------------------------------------------------------------------|
| Vitesse de liaison                                                | Pour le SG100, choisissez l'une<br>des options suivantes :<br>• Auto (par défaut)<br>• 10 GbE<br>• 25 GbE<br>Pour le SG1000, choisissez l'une<br>des options suivantes :<br>• Auto (par défaut)<br>• 10 GbE<br>• 25 GbE<br>• 40 GbE<br>• 100 GbE<br><b>Remarque</b> : pour les vitesses<br>SG1000, 10 et 25 GbE, il faut<br>utiliser des adaptateurs QSA. |
| Mode de liaison du port                                           | Choisir une option :<br>• Fixe (par défaut)<br>• Agrégat                                                                                                    |
| Port de commutation pour le port 1 (réseau client pour mode fixe) |                                                                                                    |
| Port de commutation pour le port 2 (réseau grille pour mode fixe) |                                                                                                    |
| Port de commutation pour le port 3 (réseau client pour mode fixe) |                                                                                                    |
| Port de commutation pour le port 4 (réseau Grid pour mode fixe)   |                                                                                                    |

# Ports réseau de la grille

Le réseau Grid Network pour StorageGRID est un réseau requis, utilisé pour l'ensemble du trafic StorageGRID interne. L'appliance se connecte au réseau Grid à l'aide des quatre ports réseau.

| Informations nécessaires | Votre valeur                                                  |
|--------------------------|---------------------------------------------------------------|
| Mode de liaison réseau   | Choisir une option :                                          |
|                          | <ul> <li>Sauvegarde active/active (par<br/>défaut)</li> </ul> |
|                          | • LACP (802.3ad)                                              |
|                          |                                                               |

| Informations nécessaires                                                                                                    | Votre valeur                                                    |
|----------------------------------------------------------------------------------------------------|-----------------------------------------------------------------|
| Balisage VLAN activé                                                                                                    | Choisir une option :<br>• Non (par défaut)<br>• Oui.            |
| Balise VLAN (si le marquage VLAN est activé)                                                                                                    | Entrez une valeur comprise entre 0 et 4095 :                    |
| Adresse IP attribuée par DHCP pour le réseau Grid, si disponible après<br>la mise sous tension                                                                                                    | <ul><li>Adresse IPv4 (CIDR) :</li><li>Passerelle :</li></ul>    |
| Adresse IP statique que vous prévoyez d'utiliser pour le nœud de<br>l'appliance sur le réseau Grid<br><b>Remarque :</b> si votre réseau n'a pas de passerelle, spécifiez la même<br>adresse IPv4 statique pour la passerelle. | <ul> <li>Adresse IPv4 (CIDR) :</li> <li>Passerelle :</li> </ul> |
| Sous-réseaux du réseau de grille (CIDR)                                                                                                    |                                                                 |
| Paramètre MTU (maximum transmission Unit) (facultatif)vous pouvez<br>utiliser la valeur par défaut de 1500, ou définir la MTU sur une valeur<br>adaptée aux trames jumbo, comme 9000.                                         |                                                                 |

## Ports réseau client

Le réseau client pour StorageGRID est un réseau facultatif, généralement utilisé pour fournir l'accès du protocole client à la grille. Le serveur se connecte au réseau client à l'aide des quatre ports réseau.

| Informations nécessaires | Votre valeur                                                                                                    |
|--------------------------|----------------------------------------------------------------------------------------------------|
| Réseau client activé     | Choisir une option :<br>• Non (par défaut)<br>• Oui.                                                            |
| Mode de liaison réseau   | <ul> <li>Choisir une option :</li> <li>Sauvegarde active/active (par défaut)</li> <li>LACP (802.3ad)</li> </ul> |
| Balisage VLAN activé     | Choisir une option :<br>• Non (par défaut)<br>• Oui.                                                            |

| Informations nécessaires                                                                                                    | Votre valeur                                                    |
|----------------------------------------------------------------------------------------------------|-----------------------------------------------------------------|
| Balise VLAN (si le balisage VLAN est activé)                                                                                                    | Entrez une valeur comprise entre 0<br>et 4095 :                 |
| Adresse IP attribuée par DHCP pour le réseau client, si disponible après<br>la mise sous tension                                                                                                    | <ul><li>Adresse IPv4 (CIDR) :</li><li>Passerelle :</li></ul>    |
| Adresse IP statique que vous prévoyez d'utiliser pour le nœud de<br>l'appliance sur le réseau client<br><b>Remarque :</b> si le réseau client est activé, la route par défaut du serveur<br>utilise la passerelle indiquée ici. | <ul> <li>Adresse IPv4 (CIDR) :</li> <li>Passerelle :</li> </ul> |

# Ports réseau de gestion BMC

Vous pouvez accéder à l'interface BMC de l'appliance de services à l'aide du port de gestion 1 GbE entouré dans le schéma. Ce port prend en charge la gestion à distance du matériel du contrôleur via Ethernet en utilisant la norme IPMI (Intelligent Platform Management interface).

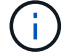

Vous pouvez activer ou désactiver l'accès IPMI à distance pour tous les dispositifs contenant un contrôleur BMC. L'interface IPMI distante permet à toute personne disposant d'un compte BMC et d'un mot de passe d'accéder à votre matériel de bas niveau à vos appliances StorageGRID. Si vous n'avez pas besoin d'un accès IPMI à distance au contrôleur BMC, désactivez cette option à l'aide de l'une des méthodes suivantes : Dans Grid Manager, accédez à CONFIGURATION > sécurité > Paramètres de sécurité > appareils et décochez la case Activer l'accès IPMI distant.

Dans l'API de gestion de grille, utilisez le terminal privé : PUT /private/bmc.

Port de gestion du contrôleur BMC SG100 :

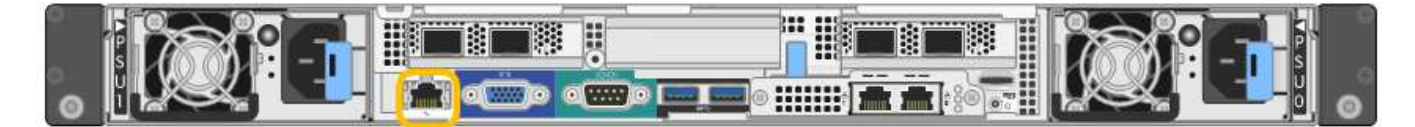

Port de gestion du contrôleur BMC SG1000 :

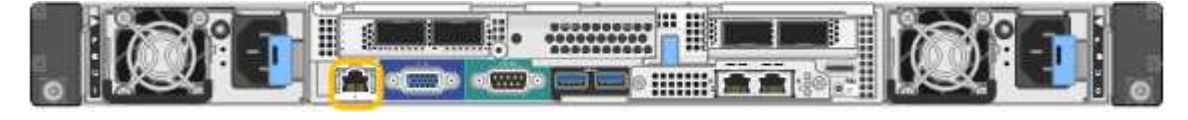

| Informations nécessaires                                                                                           | Votre valeur                                                 |
|----------------------------------------------------------------------------------------------------|--------------------------------------------------------------|
| Port de commutateur Ethernet vous vous connectez au port de gestion du contrôleur BMC (encerclé dans le diagramme) |                                                              |
| Adresse IP attribuée par DHCP pour le réseau de gestion BMC, si disponible après la mise sous tension              | <ul><li>Adresse IPv4 (CIDR) :</li><li>Passerelle :</li></ul> |

| Informations nécessaires                                                     | Votre valeur                                                 |
|------------------------------------------------------------------------------|--------------------------------------------------------------|
| Adresse IP statique que vous prévoyez d'utiliser pour le port de gestion BMC | <ul><li>Adresse IPv4 (CIDR) :</li><li>Passerelle :</li></ul> |

# Modes de liaison de port

Lors de la configuration de liaisons réseau pour les appliances SG100 et SG1000, vous pouvez utiliser la liaison de port pour les ports qui se connectent au réseau de grille et au réseau client en option, ainsi que les ports de gestion 1 GbE qui se connectent au réseau d'administration en option. La liaison de ports contribue à protéger vos données en fournissant des chemins redondants entre les réseaux StorageGRID et l'appliance.

#### Modes de liaison réseau

Les ports réseau de l'appliance de services prennent en charge le mode de liaison de port fixe ou le mode de liaison de port agrégé pour les connexions réseau Grid et réseau client.

#### Mode de liaison de port fixe

Le mode de liaison de port fixe est la configuration par défaut des ports réseau. Les figures montrent comment les ports réseau du SG1000 ou du SG100 sont liés en mode de liaison port fixe.

SG100 :

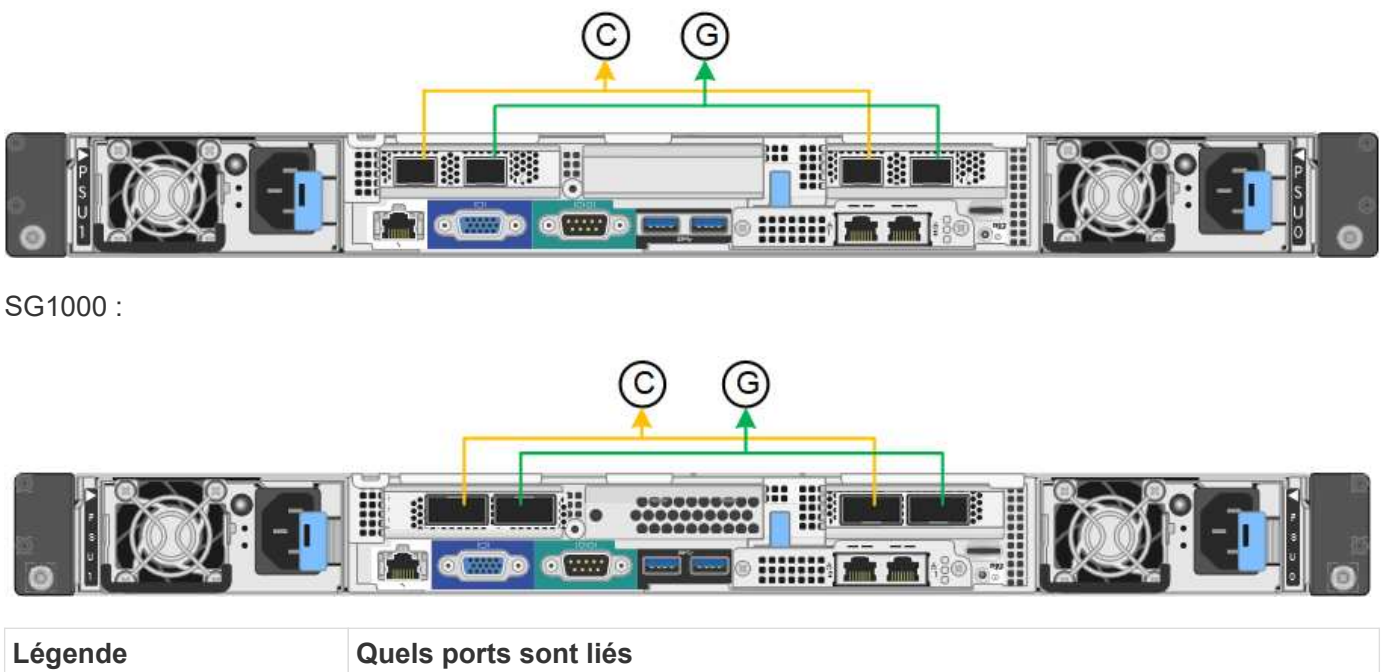

| Légende | Quels ports sont liés                                                                |
|---------|--------------------------------------------------------------------------------------|
| С       | Les ports 1 et 3 sont liés ensemble pour le réseau client, si ce réseau est utilisé. |
| G       | Les ports 2 et 4 sont liés ensemble pour le réseau de grille.                        |

Lors de l'utilisation du mode de liaison de port fixe, les ports peuvent être liés en mode de sauvegarde active ou en mode de protocole de contrôle d'agrégation de liens (LACP 802.3ad).

- En mode de sauvegarde active (valeur par défaut), un seul port est actif à la fois. Si le port actif tombe en panne, son port de sauvegarde fournit automatiquement une connexion de basculement. Le port 4 fournit un chemin de sauvegarde pour le port 2 (réseau Grid) et le port 3 fournit un chemin de sauvegarde pour le port 1 (réseau client).
- En mode LACP, chaque paire de ports forme un canal logique entre l'appliance de services et le réseau, ce qui permet d'augmenter le débit. En cas de défaillance d'un port, l'autre port continue de fournir le canal. Le débit est réduit, mais la connectivité n'est pas affectée.

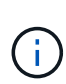

Si vous n'avez pas besoin de connexions redondantes, vous ne pouvez utiliser qu'un seul port pour chaque réseau. Cependant, n'oubliez pas que l'alerte **Services Appliance LINK** peut être déclenchée dans le Gestionnaire de grille après l'installation de StorageGRID, ce qui indique qu'un câble est débranché. Vous pouvez désactiver cette règle d'alerte en toute sécurité.

#### Mode de liaison du port agrégé

Le mode de liaison de port agrégé augmente considérablement le débit de chaque réseau StorageGRID et fournit des chemins de basculement supplémentaires. Ces figures montrent comment les ports réseau sont liés en mode agrégation port bond.

SG100 :

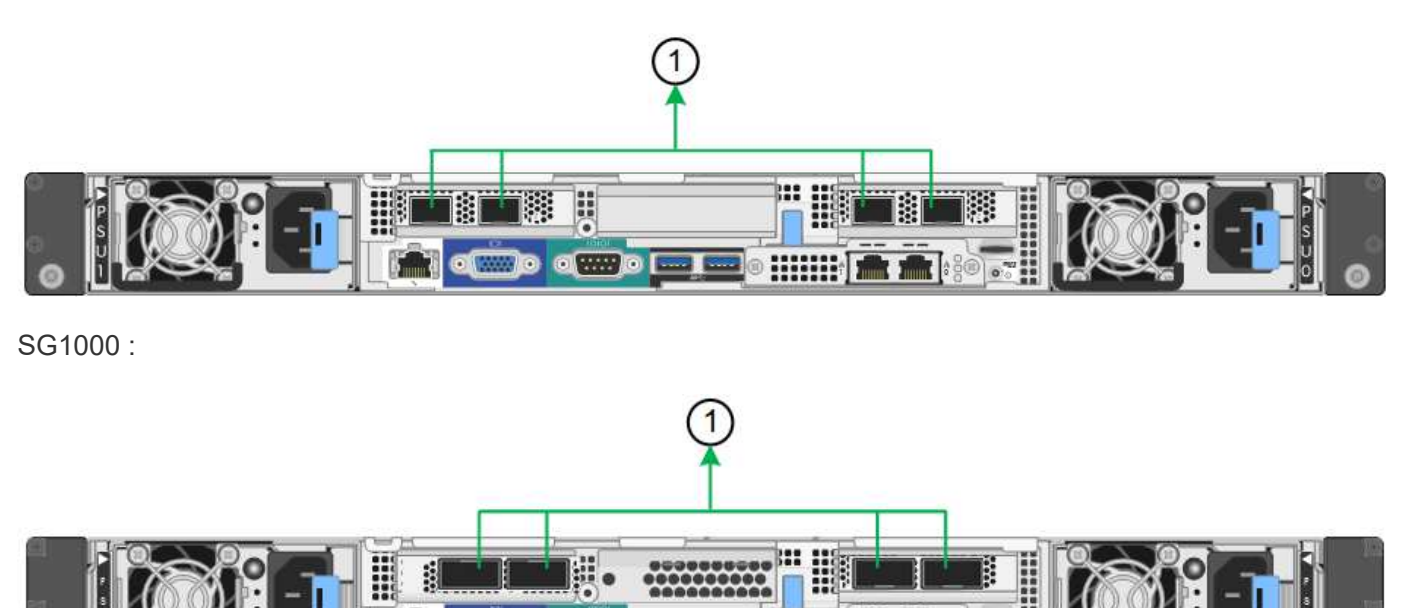

| Légende | Quels ports sont liés                                                                                                    |
|---------|----------------------------------------------------------------------------------------------------|
| 1       | Tous les ports connectés sont regroupés en une seule liaison LACP, ce qui permet d'utiliser tous les ports pour le trafic Grid Network et client Network. |

• •

Si vous prévoyez d'utiliser le mode de liaison du port agrégé :

- · Vous devez utiliser le mode lien réseau LACP.
- Vous devez spécifier une balise VLAN unique pour chaque réseau. Cette balise VLAN sera ajoutée à chaque paquet réseau pour s'assurer que le trafic réseau est acheminé vers le réseau approprié.
- Les ports doivent être connectés aux switchs capables de prendre en charge VLAN et LACP. Si plusieurs commutateurs participent au lien LACP, les switchs doivent prendre en charge les groupes d'agrégation de

liens multi-châssis (MLAG), ou un équivalent.

• Vous savez comment configurer les commutateurs pour utiliser VLAN, LACP et MLAG, ou équivalent.

Si vous ne souhaitez pas utiliser les quatre ports, vous pouvez utiliser un, deux ou trois ports. L'utilisation de plusieurs ports permet d'optimiser la possibilité qu'une certaine connectivité réseau reste disponible en cas de défaillance de l'un des ports.

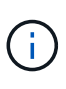

Si vous choisissez d'utiliser moins de quatre ports réseau, sachez qu'une alerte **Services Appliance LINK Down** peut être déclenchée dans Grid Manager après l'installation du nœud de l'appliance, ce qui indique qu'un câble est débranché. Vous pouvez désactiver cette règle d'alerte en toute sécurité pour l'alerte déclenchée.

#### Modes de liaison réseau pour les ports de gestion

Pour les deux ports de gestion 1 GbE de l'appliance de services, vous pouvez choisir le mode de liaison réseau indépendante ou le mode de liaison réseau Active-Backup pour vous connecter au réseau d'administration facultatif. Ces figures montrent comment les ports de gestion des appliances sont liés en mode liaison réseau pour le réseau d'administration.

SG100 :

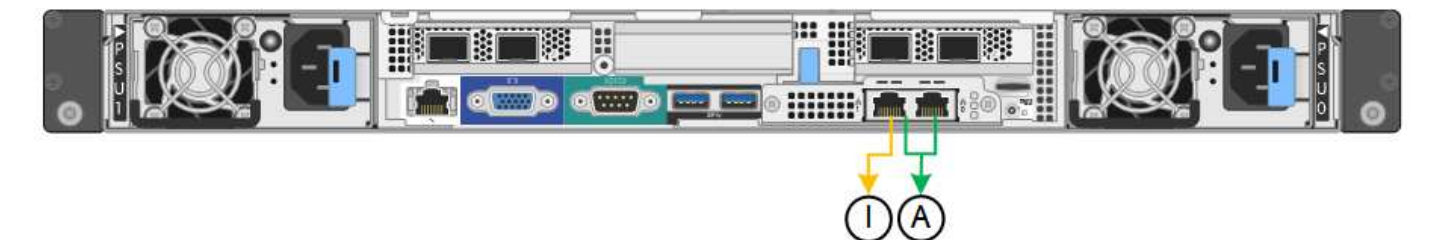

SG1000 :

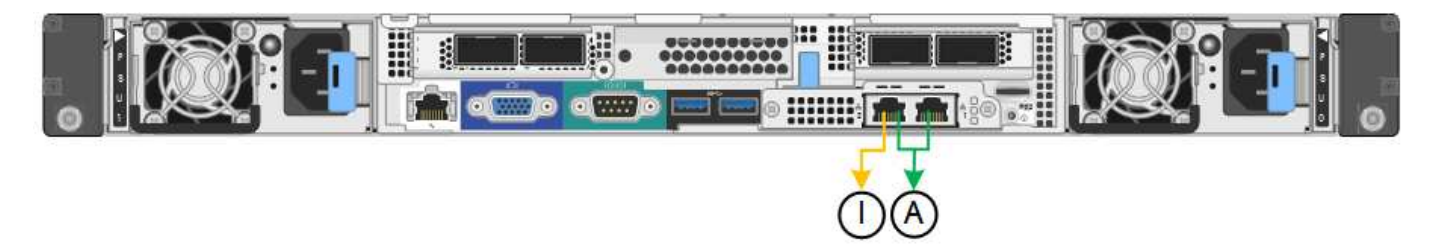

| Légende | Mode de liaison réseau                                                                                                    |
|---------|----------------------------------------------------------------------------------------------------|
| A       | Mode de sauvegarde active/active. Les deux ports de gestion sont liés à un port de gestion logique connecté au réseau d'administration.                              |
| JE      | Mode indépendant. Le port de gauche est connecté au réseau Admin. Le port de droite est disponible pour les connexions locales temporaires (adresse IP 169.254.0.1). |

En mode indépendant, seul le port de gestion de gauche est connecté au réseau Admin. Ce mode ne fournit pas de chemin redondant. Le port de gestion de droite n'est pas connecté et disponible pour les connexions locales temporaires (utilise l'adresse IP 169.254.0.1)

En mode sauvegarde active, les deux ports de gestion sont connectés au réseau Admin. Un seul port est actif

à la fois. Si le port actif tombe en panne, son port de sauvegarde fournit automatiquement une connexion de basculement. Le fait de lier ces deux ports physiques à un port de gestion logique fournit un chemin redondant au réseau Admin.

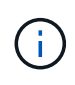

Si vous devez établir une connexion locale temporaire avec l'appliance de services lorsque les ports de gestion 1 GbE sont configurés pour le mode sauvegarde active, retirez les câbles des deux ports de gestion, branchez votre câble temporaire sur le port de gestion de droite et accédez à l'appliance à l'aide de l'adresse IP 169.254.0.1.

#### Informations associées

- "Appareil câblé"
- "Configurez les adresses IP StorageGRID"

# Collecte d'informations réseau (SG110 et SG1100)

À l'aide des tableaux, notez les informations requises pour chaque réseau que vous connectez à l'appliance. Ces valeurs sont nécessaires pour installer et configurer le matériel.

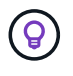

Au lieu d'utiliser les tableaux, utilisez le manuel fourni avec ConfigBuilder. Le manuel ConfigBuilder vous permet de télécharger les informations système et de générer un fichier JSON pour effectuer automatiquement certaines étapes de configuration dans le programme d'installation de l'appliance StorageGRID. Voir "Automatisez l'installation et la configuration de l'appliance".

### Vérifiez la version de StorageGRID

Avant d'installer une appliance de services SG110 ou SG1100, vérifiez que votre système StorageGRID utilise une version requise du logiciel StorageGRID.

| Appliance | Version StorageGRID requise                               |
|-----------|-----------------------------------------------------------|
| SG1100    | 11.8 ou version ultérieure (dernier correctif recommandé) |
| SG110     | 11.8 ou version ultérieure (dernier correctif recommandé) |

#### Ports d'administration et de maintenance

Le réseau d'administration pour StorageGRID est un réseau facultatif, utilisé pour l'administration et la maintenance du système. L'appliance se connecte au réseau d'administration via les ports de gestion 1/10-GbE suivants sur l'appliance.

Ports RJ-45 SG110 :

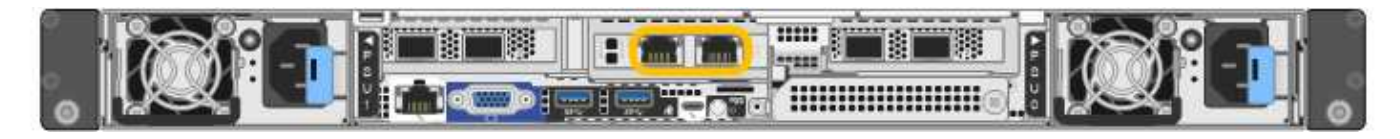

Ports RJ-45 SG1100 :

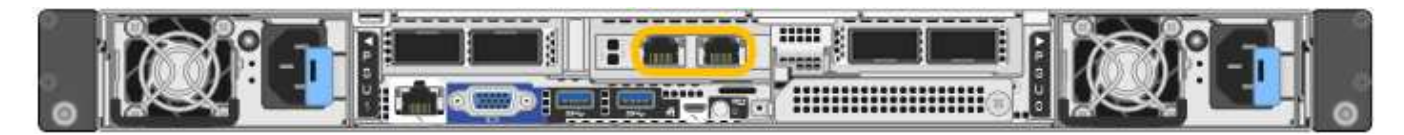

| Informations nécessaires                                                                                                    | Votre valeur                                                                     |
|----------------------------------------------------------------------------------------------------|----------------------------------------------------------------------------------|
| Réseau admin activé                                                                                                    | Choisir une option :<br>• Non<br>• Oui (par défaut)                              |
| Mode de liaison réseau                                                                                                    | Choisir une option :<br>• Indépendant (par défaut)<br>• Sauvegarde active-Backup |
| Port de commutateur pour le port gauche entouré dans le schéma (port actif par défaut pour le mode de liaison réseau indépendante)                                                                                                    |                                                                                  |
| Port de commutateur pour le port droit entouré dans le diagramme<br>(mode de liaison réseau Active-Backup uniquement)                                                                                                    |                                                                                  |
| Adresse IP attribuée par DHCP pour le port réseau d'administration, si<br>disponible après la mise sous tension<br><b>Remarque :</b> Contactez votre administrateur réseau pour obtenir<br>l'adresse IP attribuée par DHCP au port réseau Admin. | <ul> <li>Adresse IPv4 (CIDR) :</li> <li>Passerelle :</li> </ul>                  |
| Adresse IP statique que vous envisagez d'utiliser pour le nœud<br>d'appliance sur le réseau d'administration<br><b>Remarque :</b> si votre réseau n'a pas de passerelle, spécifiez la même<br>adresse IPv4 statique pour la passerelle.          | <ul> <li>Adresse IPv4 (CIDR) :</li> <li>Passerelle :</li> </ul>                  |
| Sous-réseaux du réseau d'administration (CIDR)                                                                                                    |                                                                                  |

# Ports réseau

Les quatre ports réseau de l'appliance se connectent au réseau StorageGRID Grid et au réseau client en option.

| Informations nécessaires                                          | Votre valeur                                                                                                    |
|-------------------------------------------------------------------|----------------------------------------------------------------------------------------------------|
| Vitesse de liaison                                                | <ul> <li>Pour le SG110, choisissez l'une des options suivantes : <ul> <li>Auto (par défaut)</li> <li>10 GbE</li> <li>25 GbE</li> </ul> </li> <li>Pour le SG1100, choisissez l'une des options suivantes : <ul> <li>Auto (par défaut)</li> <li>10 GbE</li> <li>25 GbE</li> <li>40 GbE</li> <li>100 GbE</li> </ul> </li> <li>Remarque : pour les vitesses SG1100, 10 et 25 GbE, il faut utiliser des adaptateurs QSA.</li> </ul> |
| Mode de liaison du port                                           | Choisir une option :<br>• Fixe (par défaut)<br>• Agrégat                                                                                                    |
| Port de commutation pour le port 1 (réseau client pour mode fixe) |                                                                                                    |
| Port de commutation pour le port 2 (réseau grille pour mode fixe) |                                                                                                    |
| Port de commutation pour le port 3 (réseau client pour mode fixe) |                                                                                                    |
| Port de commutation pour le port 4 (réseau Grid pour mode fixe)   |                                                                                                    |

# Ports réseau de la grille

Le réseau Grid Network pour StorageGRID est un réseau requis, utilisé pour l'ensemble du trafic StorageGRID interne. L'appliance se connecte au réseau Grid à l'aide des quatre ports réseau.

| lode de liaison réseau Choisir une op | otion :               |
|---------------------------------------|-----------------------|
|                                       |                       |
| • Sauvegard<br>défaut)                | de active/active (par |
| • LACP (802                           | 2.3ad)                |

| Informations nécessaires                                                                                                    | Votre valeur                                                    |
|----------------------------------------------------------------------------------------------------|-----------------------------------------------------------------|
| Balisage VLAN activé                                                                                                    | Choisir une option :<br>• Non (par défaut)<br>• Oui.            |
| Balise VLAN (si le marquage VLAN est activé)                                                                                                    | Entrez une valeur comprise entre 0 et 4095 :                    |
| Adresse IP attribuée par DHCP pour le réseau Grid, si disponible après<br>la mise sous tension                                                                                                    | <ul><li>Adresse IPv4 (CIDR) :</li><li>Passerelle :</li></ul>    |
| Adresse IP statique que vous prévoyez d'utiliser pour le nœud de<br>l'appliance sur le réseau Grid<br><b>Remarque :</b> si votre réseau n'a pas de passerelle, spécifiez la même<br>adresse IPv4 statique pour la passerelle. | <ul> <li>Adresse IPv4 (CIDR) :</li> <li>Passerelle :</li> </ul> |
| Sous-réseaux du réseau de grille (CIDR)                                                                                                    |                                                                 |
| Paramètre MTU (maximum transmission Unit) (facultatif)vous pouvez<br>utiliser la valeur par défaut de 1500, ou définir la MTU sur une valeur<br>adaptée aux trames jumbo, comme 9000.                                         |                                                                 |

## Ports réseau client

Le réseau client pour StorageGRID est un réseau facultatif, généralement utilisé pour fournir l'accès du protocole client à la grille. Le serveur se connecte au réseau client à l'aide des quatre ports réseau.

| Informations nécessaires | Votre valeur                                                                                                    |
|--------------------------|----------------------------------------------------------------------------------------------------|
| Réseau client activé     | Choisir une option :<br>• Non (par défaut)<br>• Oui.                                                            |
| Mode de liaison réseau   | <ul> <li>Choisir une option :</li> <li>Sauvegarde active/active (par défaut)</li> <li>LACP (802.3ad)</li> </ul> |
| Balisage VLAN activé     | Choisir une option :<br>• Non (par défaut)<br>• Oui.                                                            |

| Informations nécessaires                                                                                                    | Votre valeur                                                    |
|----------------------------------------------------------------------------------------------------|-----------------------------------------------------------------|
| Balise VLAN (si le balisage VLAN est activé)                                                                                                    | Entrez une valeur comprise entre 0<br>et 4095 :                 |
| Adresse IP attribuée par DHCP pour le réseau client, si disponible après<br>la mise sous tension                                                                                                    | <ul><li>Adresse IPv4 (CIDR) :</li><li>Passerelle :</li></ul>    |
| Adresse IP statique que vous prévoyez d'utiliser pour le nœud de<br>l'appliance sur le réseau client<br><b>Remarque :</b> si le réseau client est activé, la route par défaut du serveur<br>utilise la passerelle indiquée ici. | <ul> <li>Adresse IPv4 (CIDR) :</li> <li>Passerelle :</li> </ul> |

# Ports réseau de gestion BMC

Vous pouvez accéder à l'interface BMC de l'appliance de services à l'aide du port de gestion 1 GbE entouré dans le schéma. Ce port prend en charge la gestion à distance du matériel du contrôleur via Ethernet en utilisant la norme IPMI (Intelligent Platform Management interface).

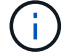

Vous pouvez activer ou désactiver l'accès IPMI à distance pour tous les dispositifs contenant un contrôleur BMC. L'interface IPMI distante permet à toute personne disposant d'un compte BMC et d'un mot de passe d'accéder à votre matériel de bas niveau à vos appliances StorageGRID. Si vous n'avez pas besoin d'un accès IPMI à distance au contrôleur BMC, désactivez cette option à l'aide de l'une des méthodes suivantes : Dans Grid Manager, accédez à CONFIGURATION > sécurité > Paramètres de sécurité > appareils et décochez la case Activer l'accès IPMI distant.

Dans l'API de gestion de grille, utilisez le terminal privé : PUT /private/bmc.

Port de gestion du contrôleur BMC SG110 :

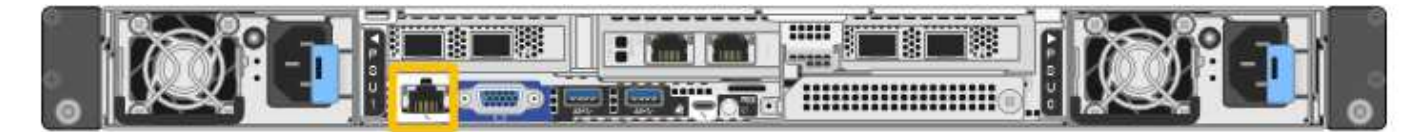

Port de gestion du contrôleur BMC SG1100 :

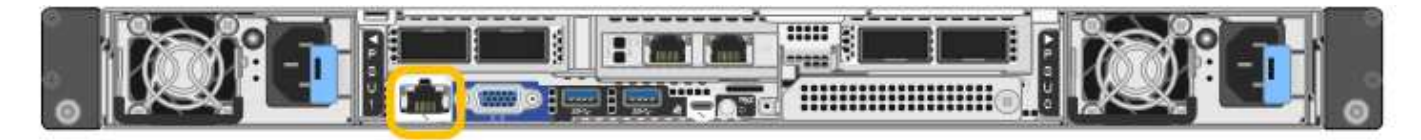

| Informations nécessaires                                                                                           | Votre valeur                                                 |
|----------------------------------------------------------------------------------------------------|--------------------------------------------------------------|
| Port de commutateur Ethernet vous vous connectez au port de gestion du contrôleur BMC (encerclé dans le diagramme) |                                                              |
| Adresse IP attribuée par DHCP pour le réseau de gestion BMC, si disponible après la mise sous tension              | <ul><li>Adresse IPv4 (CIDR) :</li><li>Passerelle :</li></ul> |

| Informations nécessaires                                                     | Votre valeur                                                 |
|------------------------------------------------------------------------------|--------------------------------------------------------------|
| Adresse IP statique que vous prévoyez d'utiliser pour le port de gestion BMC | <ul><li>Adresse IPv4 (CIDR) :</li><li>Passerelle :</li></ul> |

## Modes de liaison de port

Quand "configuration des liens réseau" Pour les appliances SG110 et SG1100, vous pouvez utiliser la liaison de port pour les ports qui se connectent au réseau Grid et au réseau client en option, ainsi que les ports de gestion 1 GbE1/10 GbE qui se connectent au réseau Admin en option. La liaison de ports contribue à protéger vos données en fournissant des chemins redondants entre les réseaux StorageGRID et l'appliance.

#### Modes de liaison réseau

Les ports réseau de l'appliance de services prennent en charge le mode de liaison de port fixe ou le mode de liaison de port agrégé pour les connexions réseau Grid et réseau client.

#### Mode de liaison de port fixe

Le mode de liaison de port fixe est la configuration par défaut des ports réseau. Les figures montrent comment les ports réseau du SG1100 ou du SG110 sont liés en mode de liaison port fixe.

SG110 :

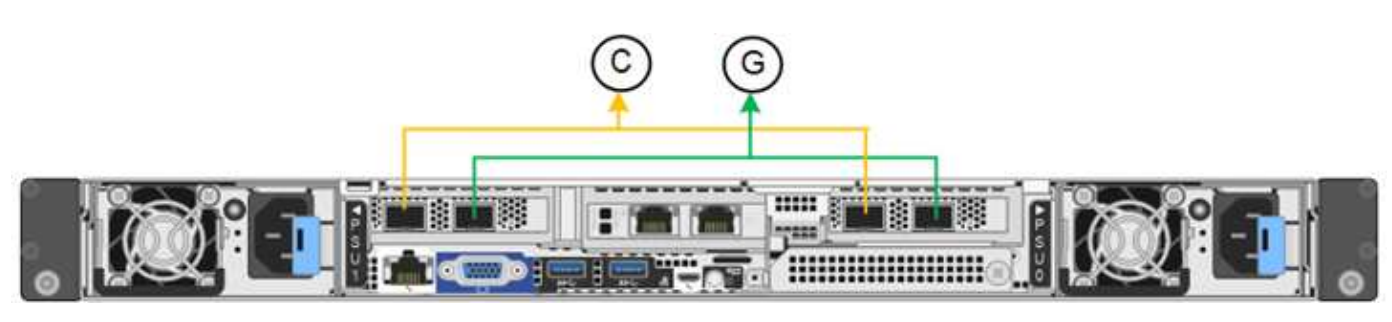

SG1100 :

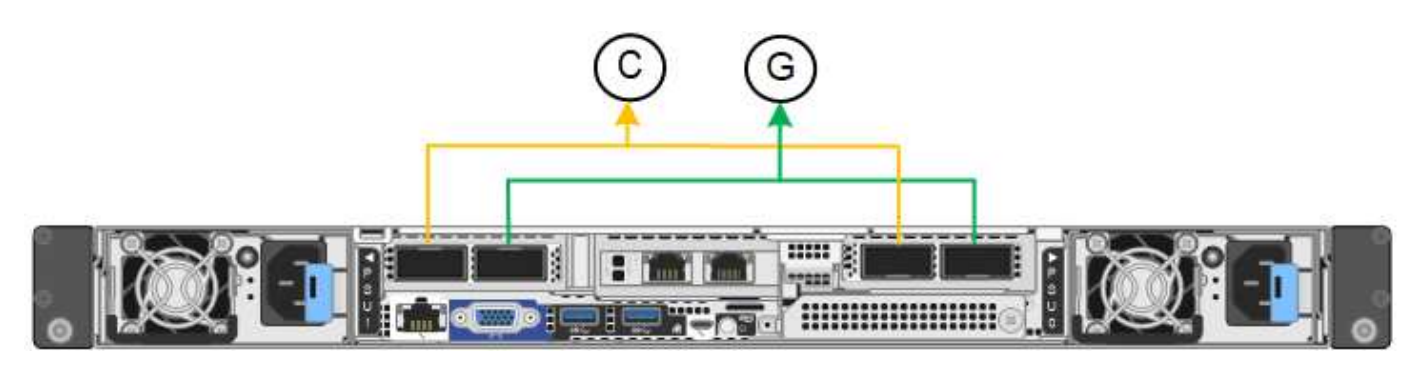

| Légende | Quels ports sont liés                                                                |
|---------|--------------------------------------------------------------------------------------|
| С       | Les ports 1 et 3 sont liés ensemble pour le réseau client, si ce réseau est utilisé. |
| G       | Les ports 2 et 4 sont liés ensemble pour le réseau de grille.                        |

Lors de l'utilisation du mode de liaison de port fixe, les ports peuvent être liés en mode de sauvegarde active

ou en mode de protocole de contrôle d'agrégation de liens (LACP 802.3ad).

- En mode de sauvegarde active (valeur par défaut), un seul port est actif à la fois. Si le port actif tombe en panne, son port de sauvegarde fournit automatiquement une connexion de basculement. Le port 4 fournit un chemin de sauvegarde pour le port 2 (réseau Grid) et le port 3 fournit un chemin de sauvegarde pour le port 1 (réseau client).
- En mode LACP, chaque paire de ports forme un canal logique entre l'appliance de services et le réseau, ce qui permet d'augmenter le débit. En cas de défaillance d'un port, l'autre port continue de fournir le canal. Le débit est réduit, mais la connectivité n'est pas affectée.

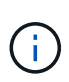

Si vous n'avez pas besoin de connexions redondantes, vous ne pouvez utiliser qu'un seul port pour chaque réseau. Cependant, n'oubliez pas que l'alerte **Services Appliance LINK** peut être déclenchée dans le Gestionnaire de grille après l'installation de StorageGRID, ce qui indique qu'un câble est débranché. Vous pouvez désactiver cette règle d'alerte en toute sécurité.

#### Mode de liaison du port agrégé

Le mode de liaison de port agrégé augmente considérablement le débit de chaque réseau StorageGRID et fournit des chemins de basculement supplémentaires. Ces figures montrent comment les ports réseau sont liés en mode agrégation port bond.

SG110 :

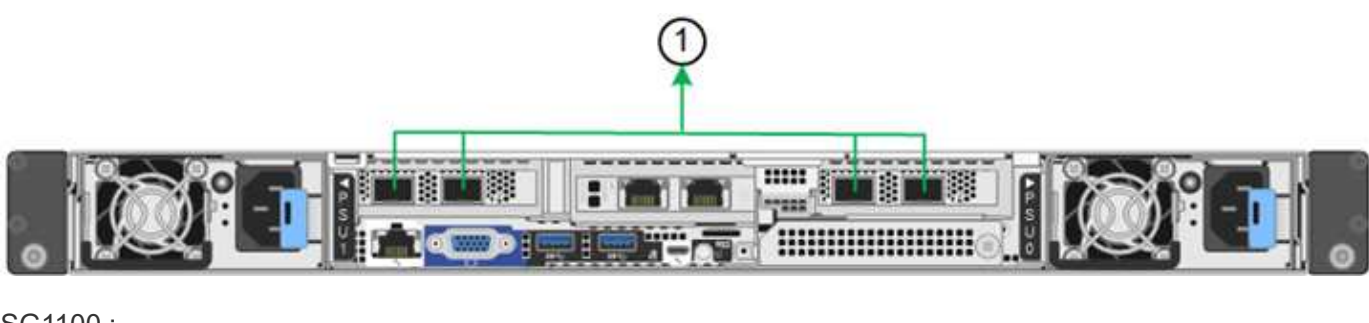

SG1100 :

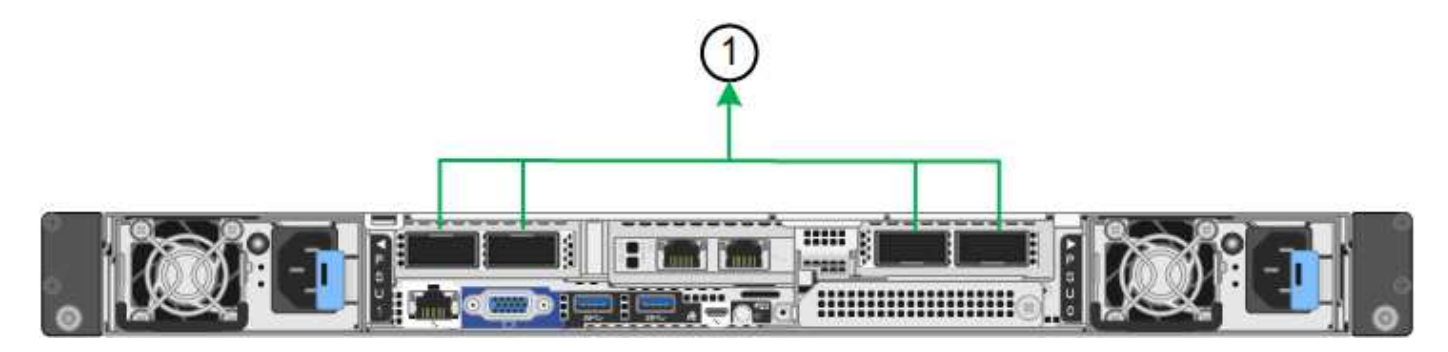

| Légende | Quels ports sont liés                                                                                                    |
|---------|----------------------------------------------------------------------------------------------------|
| 1       | Tous les ports connectés sont regroupés en une seule liaison LACP, ce qui permet d'utiliser tous les ports pour le trafic Grid Network et client Network. |

Si vous prévoyez d'utiliser le mode de liaison du port agrégé :

- · Vous devez utiliser le mode lien réseau LACP.
- · Vous devez spécifier une balise VLAN unique pour chaque réseau. Cette balise VLAN sera ajoutée à

chaque paquet réseau pour s'assurer que le trafic réseau est acheminé vers le réseau approprié.

- Les ports doivent être connectés aux switchs capables de prendre en charge VLAN et LACP. Si plusieurs commutateurs participent au lien LACP, les switchs doivent prendre en charge les groupes d'agrégation de liens multi-châssis (MLAG), ou un équivalent.
- Vous savez comment configurer les commutateurs pour utiliser VLAN, LACP et MLAG, ou équivalent.

Si vous ne souhaitez pas utiliser les quatre ports, vous pouvez utiliser un, deux ou trois ports. L'utilisation de plusieurs ports permet d'optimiser la possibilité qu'une certaine connectivité réseau reste disponible en cas de défaillance de l'un des ports.

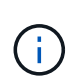

Si vous choisissez d'utiliser moins de quatre ports réseau, sachez qu'une alerte **Services Appliance LINK Down** peut être déclenchée dans Grid Manager après l'installation du nœud de l'appliance, ce qui indique qu'un câble est débranché. Vous pouvez désactiver cette règle d'alerte en toute sécurité pour l'alerte déclenchée.

#### Modes de liaison réseau pour les ports de gestion

Pour les deux ports de gestion 1/10-GbE de l'appliance de services, vous pouvez choisir le mode de liaison réseau indépendant ou le mode de liaison réseau Active-Backup pour vous connecter au réseau d'administration facultatif. Ces figures montrent comment les ports de gestion des appliances sont liés en mode liaison réseau pour le réseau d'administration.

SG110 :

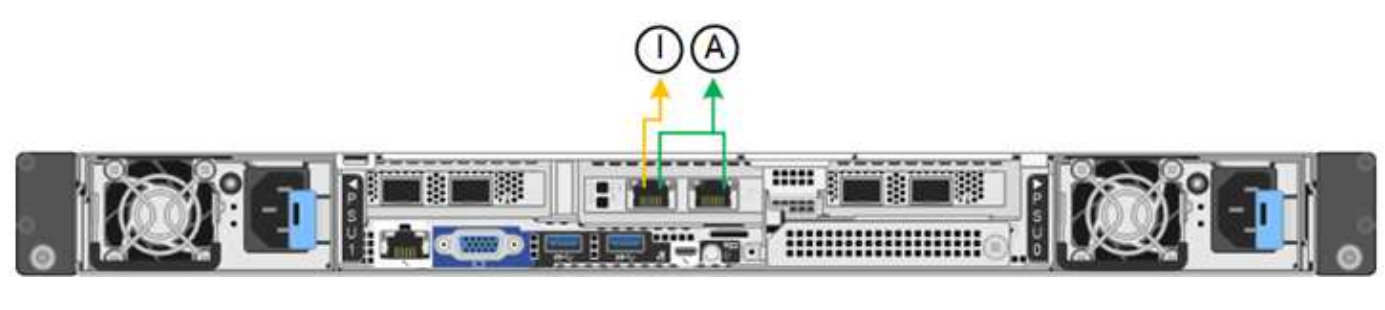

SG1100 :

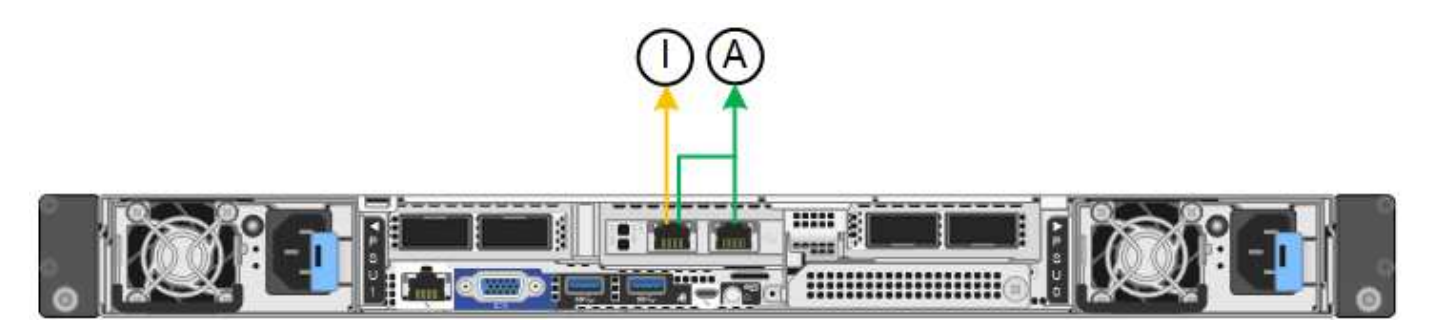

| Légende | Mode de liaison réseau                                                                                                    |
|---------|----------------------------------------------------------------------------------------------------|
| A       | Mode de sauvegarde active/active. Les deux ports de gestion sont liés à un port de gestion logique connecté au réseau d'administration.                              |
| JE      | Mode indépendant. Le port de gauche est connecté au réseau Admin. Le port de droite est disponible pour les connexions locales temporaires (adresse IP 169.254.0.1). |

En mode indépendant, seul le port de gestion de gauche est connecté au réseau Admin. Ce mode ne fournit pas de chemin redondant. Le port de gestion de droite n'est pas connecté et disponible pour les connexions locales temporaires (utilise l'adresse IP 169.254.0.1)

En mode sauvegarde active, les deux ports de gestion sont connectés au réseau Admin. Un seul port est actif à la fois. Si le port actif tombe en panne, son port de sauvegarde fournit automatiquement une connexion de basculement. Le fait de lier ces deux ports physiques à un port de gestion logique fournit un chemin redondant au réseau Admin.

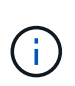

Si vous devez établir une connexion locale temporaire à l'appliance de services lorsque les ports de gestion 1/10-GbE sont configurés pour le mode Active-Backup, débranchez les câbles des deux ports de gestion, branchez votre câble temporaire dans le port de gestion situé à droite et accédez au dispositif à l'aide de l'adresse IP 169.254.0.1.

#### Informations associées

- "Appareil câblé"
- "Configurez les adresses IP StorageGRID"

# Collecte d'informations sur le réseau (SG5700)

À l'aide des tableaux, notez les informations requises pour chaque réseau que vous connectez à l'appliance. Ces valeurs sont nécessaires pour installer et configurer le matériel.

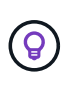

Au lieu d'utiliser les tableaux, utilisez le manuel fourni avec ConfigBuilder. Le manuel ConfigBuilder vous permet de télécharger les informations système et de générer un fichier JSON pour effectuer automatiquement certaines étapes de configuration dans le programme d'installation de l'appliance StorageGRID. Voir "Automatisez l'installation et la configuration de l'appliance".

# Informations nécessaires pour la connexion à SANtricity System Manager sur le contrôleur E2800

Vous connectez le contrôleur E2800 Series au réseau de gestion que vous utiliserez pour SANtricity System Manager.

| Informations nécessaires                                                           | Votre valeur |
|------------------------------------------------------------------------------------|--------------|
| Port de commutateur Ethernet vous connectez au port de gestion 1                   |              |
| Adresse MAC pour le port de gestion 1 (imprimée sur une étiquette près du port P1) |              |

| Informations nécessaires                                                                                                    | Votre valeur                                                                                                    |
|----------------------------------------------------------------------------------------------------|----------------------------------------------------------------------------------------------------|
| <ul> <li>Adresse IP attribuée par DHCP pour le port de gestion 1, si disponible après la mise sous tension</li> <li><b>Remarque :</b> si le réseau auquel vous vous connectez au contrôleur E2800 comporte un serveur DHCP, l'administrateur réseau peut utiliser l'adresse MAC pour déterminer l'adresse IP attribuée par le serveur DHCP</li> </ul> |                                                                                                    |
|                                                                                                    |                                                                                                    |
| Vitesse et mode duplex                                                                                                    | Doit être :                                                                                                    |
| <b>Remarque :</b> vous devez vous assurer que le commutateur Ethernet du réseau de gestion SANtricity System Manager est défini sur négociation automatique.                                                                                                    | <ul> <li>Négociation automatique (par<br/>défaut)</li> </ul>                                                                                                    |
| Format d'adresse IP                                                                                                    | Choisir une option :<br>• IPv4<br>• IPv6                                                                                                    |
| Adresse IP statique que vous prévoyez d'utiliser pour l'appliance sur le réseau de gestion                                                                                                    | <ul> <li>Pour IPv4 :</li> <li>Adresse IPv4 :</li> <li>Masque de sous-réseau :</li> <li>Passerelle :</li> <li>Pour IPv6 :</li> <li>Adresse IPv6 :</li> <li>Adresse IP routable :</li> <li>Adresse IP du routeur du contrôleur E2800 :</li> </ul> |

# Informations nécessaires pour connecter le contrôleur E5700SG au réseau Admin

Le réseau d'administration pour StorageGRID est un réseau facultatif, utilisé pour l'administration et la maintenance du système. Le dispositif se connecte au réseau d'administration via les ports de gestion 1 GbE du contrôleur E5700SG.

| Informations nécessaires | Votre valeur                                        |
|--------------------------|-----------------------------------------------------|
| Réseau admin activé      | Choisir une option :<br>• Non<br>• Oui (par défaut) |

| Informations nécessaires                                                                                                    | Votre valeur                                                        |
|----------------------------------------------------------------------------------------------------|---------------------------------------------------------------------|
| Mode de liaison réseau                                                                                                    | Choisir une option :<br>• Indépendant<br>• Sauvegarde active-Backup |
| Port de commutation pour le port 1                                                                                                    |                                                                     |
| Port de commutation pour le port 2 (mode de liaison réseau Active-<br>Backup uniquement)                                                                                                    |                                                                     |
| Adresse IP attribuée par DHCP pour le port de gestion 1, si disponible après la mise sous tension                                                                                                    | <ul><li>Adresse IPv4 (CIDR) :</li><li>Passerelle :</li></ul>        |
| <b>Remarque :</b> si le réseau d'administration comprend un serveur DHCP,<br>le contrôleur E5700SG affiche l'adresse IP attribuée par DHCP sur son<br>affichage à sept segments après son démarrage. Vous pouvez<br>également déterminer l'adresse IP attribuée par DHCP en utilisant<br>l'adresse MAC pour rechercher l'adresse IP attribuée. |                                                                     |
| Adresse IP statique que vous envisagez d'utiliser pour le nœud de stockage de l'appliance sur le réseau d'administration                                                                                                    | <ul><li>Adresse IPv4 (CIDR) :</li><li>Passerelle :</li></ul>        |
| <b>Remarque :</b> si votre réseau n'a pas de passerelle, spécifiez la même adresse IPv4 statique pour la passerelle.                                                                                                    |                                                                     |
| Sous-réseaux du réseau d'administration (CIDR)                                                                                                    |                                                                     |

### Informations nécessaires pour la connexion et la configuration des ports 10/25 GbE sur le contrôleur E5700SG

Les quatre ports 10/25 GbE du contrôleur E5700SG se connectent au réseau Grid et au réseau client StorageGRID.

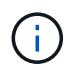

Voir "Modes de liaison des ports (contrôleur E5700SG)".

| Informations nécessaires                                                                                                    | Votre valeur                                         |
|----------------------------------------------------------------------------------------------------|------------------------------------------------------|
| Vitesse de liaison                                                                                                    | Choisir une option :                                 |
| <b>Remarque :</b> si vous sélectionnez 25 GbE, installez les émetteurs-<br>récepteurs SPF28. La négociation automatique n'est pas prise en<br>charge, vous devez donc également configurer les ports et les<br>commutateurs connectés pour 25 GbE. | <ul><li>10 GbE (par défaut)</li><li>25 GbE</li></ul> |

| Informations nécessaires                           | Votre valeur                                             |
|----------------------------------------------------|----------------------------------------------------------|
| Mode de liaison du port                            | Choisir une option :<br>• Fixe (par défaut)<br>• Agrégat |
| Port de commutation pour le port 1 (réseau client) |                                                          |
| Port de commutation pour le port 2 (réseau Grid)   |                                                          |
| Port de commutation pour le port 3 (réseau client) |                                                          |
| Port de commutation pour le port 4 (réseau Grid)   |                                                          |

### Informations nécessaires pour connecter le contrôleur E5700SG au réseau Grid

Le réseau Grid Network pour StorageGRID est un réseau requis, utilisé pour l'ensemble du trafic StorageGRID interne. L'appliance se connecte au réseau Grid à l'aide des ports 10/25 GbE du contrôleur E5700SG.

Voir "Modes de liaison des ports (contrôleur E5700SG)".

(i)

| Informations nécessaires                                                                                                    | Votre valeur                                                                                                    |
|----------------------------------------------------------------------------------------------------|----------------------------------------------------------------------------------------------------|
| Mode de liaison réseau                                                                                                    | <ul> <li>Choisir une option :</li> <li>Sauvegarde active/active (par défaut)</li> <li>LACP (802.3ad)</li> </ul> |
| Balisage VLAN activé                                                                                                    | Choisir une option :<br>• Non (par défaut)<br>• Oui.                                                            |
| Balise VLAN (si le marquage VLAN est activé)                                                                                                    | Entrez une valeur comprise entre 0<br>et 4095 :                                                                 |
| Adresse IP attribuée par DHCP pour le réseau Grid, si disponible après<br>la mise sous tension<br><b>Remarque :</b> si le réseau Grid comprend un serveur DHCP, le contrôleur<br>E5700SG affiche l'adresse IP attribuée par DHCP pour le réseau Grid<br>sur son affichage à sept segments après son démarrage. | <ul> <li>Adresse IPv4 (CIDR) :</li> <li>Passerelle :</li> </ul>                                                 |

| Informations nécessaires                                                                                                    | Votre valeur          |
|----------------------------------------------------------------------------------------------------|-----------------------|
| Adresse IP statique que vous prévoyez d'utiliser pour le noeud de                                                               | Adresse IPv4 (CIDR) : |
| stockage de l'appliance sur le réseau Grid                                                                                      | Passerelle :          |
| <b>Remarque :</b> si votre réseau n'a pas de passerelle, spécifiez la même adresse IPv4 statique pour la passerelle.            |                       |
| Sous-réseaux du réseau de grille (CIDR)                                                                                         |                       |
| <b>Remarque :</b> si le réseau client n'est pas activé, la route par défaut du contrôleur utilisera la passerelle indiquée ici. |                       |

## Informations nécessaires pour connecter le contrôleur E5700SG au réseau client

Le réseau client pour StorageGRID est un réseau facultatif, généralement utilisé pour fournir l'accès du protocole client à la grille. L'appliance se connecte au réseau client à l'aide des ports 10/25 GbE du contrôleur E5700SG.

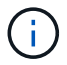

Voir "Modes de liaison des ports (contrôleur E5700SG)".

| Informations nécessaires                                                                         | Votre valeur                                                                                                    |
|--------------------------------------------------------------------------------------------------|----------------------------------------------------------------------------------------------------|
| Réseau client activé                                                                             | Choisir une option :<br>• Non (par défaut)<br>• Oui.                                                            |
| Mode de liaison réseau                                                                           | <ul> <li>Choisir une option :</li> <li>Sauvegarde active/active (par défaut)</li> <li>LACP (802.3ad)</li> </ul> |
| Balisage VLAN activé                                                                             | Choisir une option :<br>• Non (par défaut)<br>• Oui.                                                            |
| Balise VLAN<br>(Si le marquage VLAN est activé)                                                  | Entrez une valeur comprise entre 0<br>et 4095 :                                                                 |
| Adresse IP attribuée par DHCP pour le réseau client, si disponible après<br>la mise sous tension | <ul><li>Adresse IPv4 (CIDR) :</li><li>Passerelle :</li></ul>                                                    |

| Informations nécessaires                                                                                                    | Votre valeur                                                    |
|----------------------------------------------------------------------------------------------------|-----------------------------------------------------------------|
| Adresse IP statique que vous prévoyez d'utiliser pour le noeud de<br>stockage de l'appliance sur le réseau client<br><b>Remarque :</b> si le réseau client est activé, la route par défaut du<br>contrôleur utilisera la passerelle indiquée ici. | <ul> <li>Adresse IPv4 (CIDR) :</li> <li>Passerelle :</li> </ul> |

# Modes de liaison de port

Quand "configuration des liens réseau" Pour le contrôleur E5700SG, vous pouvez utiliser la liaison de port pour les ports 10/25-GbE qui se connectent au réseau Grid et au réseau client en option, ainsi que les ports de gestion 1-GbE qui se connectent au réseau d'administration en option. La liaison de ports contribue à protéger vos données en fournissant des chemins redondants entre les réseaux StorageGRID et l'appliance.

#### Modes de liaison réseau pour les ports 10/25 GbE

Les ports réseau 10/25-GbE du contrôleur E5700SG prennent en charge le mode de liaison de port fixe ou le mode de liaison de port agrégé pour les connexions réseau Grid et réseau client.

#### Mode de liaison de port fixe

Le mode fixe est la configuration par défaut pour les ports réseau 10/25 GbE.

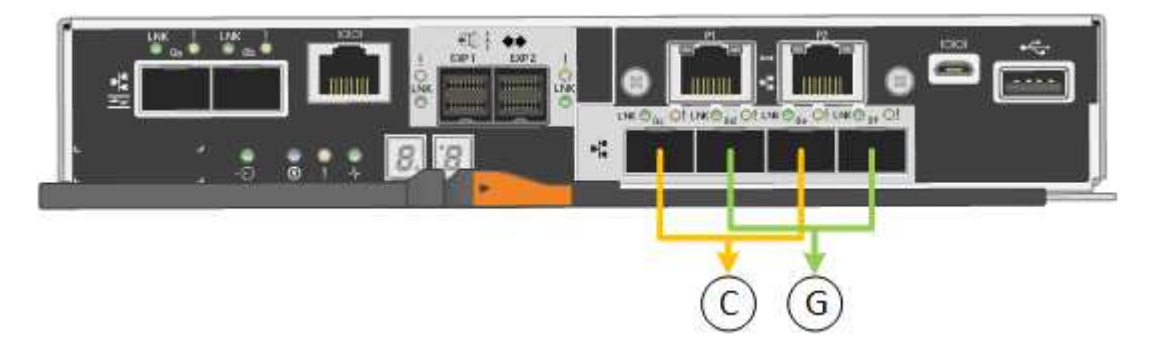

| Légende | Quels ports sont liés                                                                |
|---------|--------------------------------------------------------------------------------------|
| С       | Les ports 1 et 3 sont liés ensemble pour le réseau client, si ce réseau est utilisé. |
| G       | Les ports 2 et 4 sont liés ensemble pour le réseau de grille.                        |

Si vous utilisez le mode liaison de port fixe, vous pouvez utiliser l'un des deux modes de liaison réseau : active-Backup ou Link Aggregation Control Protocol (LACP).

- En mode sauvegarde active (par défaut), un seul port est actif à la fois. Si le port actif tombe en panne, son port de sauvegarde fournit automatiquement une connexion de basculement. Le port 4 fournit un chemin de sauvegarde pour le port 2 (réseau Grid) et le port 3 fournit un chemin de sauvegarde pour le port 1 (réseau client).
- En mode LACP, chaque paire de ports forme un canal logique entre le contrôleur et le réseau, ce qui permet d'augmenter le débit. En cas de défaillance d'un port, l'autre port continue de fournir le canal. Le débit est réduit, mais la connectivité n'est pas affectée.

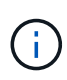

Si vous n'avez pas besoin de connexions redondantes, vous ne pouvez utiliser qu'un seul port pour chaque réseau. Notez cependant qu'une alarme est déclenchée dans le Gestionnaire de grille après l'installation de StorageGRID, ce qui indique qu'un câble est débranché. Vous pouvez accuser réception de cette alarme en toute sécurité pour l'effacer.

#### Mode de liaison du port agrégé

Le mode de liaison de port agrégé étend considérablement l'ensemble de chaque réseau StorageGRID et fournit des chemins de basculement supplémentaires.

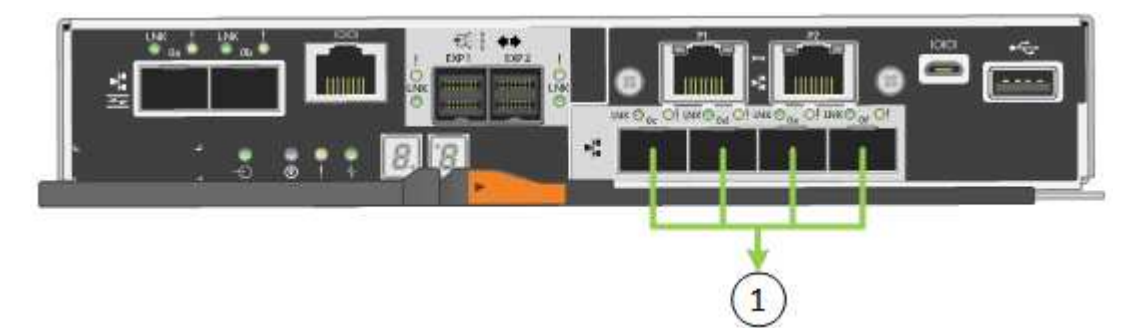

| Légende | Quels ports sont liés                                                                                                    |
|---------|----------------------------------------------------------------------------------------------------|
| 1       | Tous les ports connectés sont regroupés en une seule liaison LACP, ce qui<br>permet d'utiliser tous les ports pour le trafic Grid Network et client Network. |

Si vous prévoyez d'utiliser le mode de liaison du port agrégé :

- · Vous devez utiliser le mode lien réseau LACP.
- Vous devez spécifier une balise VLAN unique pour chaque réseau. Cette balise VLAN sera ajoutée à chaque paquet réseau pour s'assurer que le trafic réseau est acheminé vers le réseau approprié.
- Les ports doivent être connectés aux switchs capables de prendre en charge VLAN et LACP. Si plusieurs commutateurs participent au lien LACP, les switchs doivent prendre en charge les groupes d'agrégation de liens multi-châssis (MLAG), ou un équivalent.
- Vous savez comment configurer les commutateurs pour utiliser VLAN, LACP et MLAG, ou équivalent.

Si vous ne souhaitez pas utiliser les quatre ports 10/25-GbE, vous pouvez utiliser un, deux ou trois ports. L'utilisation de plusieurs ports permet de maximiser la possibilité qu'une certaine connectivité réseau reste disponible en cas de défaillance de l'un des ports 10/25 GbE.

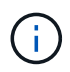

Si vous choisissez d'utiliser moins de quatre ports, sachez qu'une ou plusieurs alarmes seront déclenchées dans le Gestionnaire de grille après l'installation de StorageGRID, ce qui indique que les câbles sont débranchés. Vous pouvez accuser réception des alarmes en toute sécurité pour les effacer.

#### Modes de liaison réseau pour les ports de gestion 1 GbE

Pour les deux ports de gestion 1 GbE du contrôleur E5700SG, vous pouvez choisir le mode de liaison réseau indépendant ou le mode de liaison réseau Active-Backup pour vous connecter au réseau d'administration facultatif.

En mode indépendant, seul le port de gestion 1 est connecté au réseau d'administration. Ce mode ne fournit

pas de chemin redondant. Le port de gestion 2 est laissé non câblé et disponible pour les connexions locales temporaires (utilisez l'adresse IP 169.254.0.1)

En mode sauvegarde active, les ports de gestion 1 et 2 sont connectés au réseau Admin. Un seul port est actif à la fois. Si le port actif tombe en panne, son port de sauvegarde fournit automatiquement une connexion de basculement. Le fait de lier ces deux ports physiques à un port de gestion logique fournit un chemin redondant au réseau Admin.

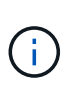

Si vous devez établir une connexion locale temporaire au contrôleur E5700SG lorsque les ports de gestion 1 GbE sont configurés pour le mode sauvegarde active/active, retirez les câbles des deux ports de gestion, branchez votre câble temporaire sur le port de gestion 2 et accédez à l'appliance via l'adresse IP 169.254.0.1.

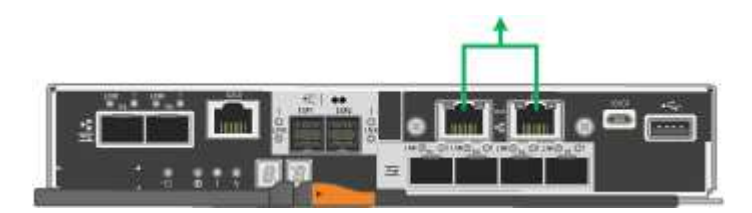

#### Informations associées

- "Appliance pour câble (SG5700)"
- "Modes de liaison des ports (contrôleur E5700SG)"
- "Configuration du matériel (SG5700)"

# Collecte d'informations réseau (SG6000)

À l'aide des tableaux, notez les informations requises pour chaque réseau que vous connectez à l'appliance. Ces valeurs sont nécessaires pour installer et configurer le matériel.

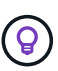

Au lieu d'utiliser les tableaux, utilisez le manuel fourni avec ConfigBuilder. Le manuel ConfigBuilder vous permet de télécharger les informations système et de générer un fichier JSON pour effectuer automatiquement certaines étapes de configuration dans le programme d'installation de l'appliance StorageGRID. Voir "Automatisez l'installation et la configuration de l'appliance".

# Informations nécessaires pour la connexion à SANtricity System Manager sur les contrôleurs de stockage

Vous connectez les deux contrôleurs de stockage de l'appliance (les contrôleurs E2800 Series ou EF570) au réseau de gestion que vous utiliserez pour SANtricity System Manager. Les contrôleurs sont situés sur chaque appliance comme suit :

- SG6060 et SG6060X : le contrôleur A se trouve en haut et le contrôleur B en bas.
- SGF6024 : le contrôleur A est sur la gauche et le contrôleur B sur la droite.

| Informations nécessaires                                                                                                    | Valeur pour le<br>contrôleur A                                                | Valeur pour le<br>contrôleur B                                                |
|----------------------------------------------------------------------------------------------------|-------------------------------------------------------------------------------|-------------------------------------------------------------------------------|
| Port de commutateur Ethernet que vous allez<br>connecter au port de gestion 1 (nommé P1 sur le<br>contrôleur)                                                                                                    |                                                                               |                                                                               |
| Adresse MAC pour le port de gestion 1 (imprimée sur<br>une étiquette près du port P1)                                                                                                    |                                                                               |                                                                               |
| Adresse IP attribuée par DHCP pour le port de gestion 1, si disponible après la mise sous tension                                                                                                    |                                                                               |                                                                               |
| <b>Remarque :</b> si le réseau auquel vous vous connectez<br>au contrôleur de stockage comporte un serveur<br>DHCP, l'administrateur réseau peut utiliser l'adresse<br>MAC pour déterminer l'adresse IP attribuée par le<br>serveur DHCP. |                                                                               |                                                                               |
| Adresse IP statique que vous prévoyez d'utiliser pour                                                                                                    | Pour IPv4 :                                                                   | Pour IPv4 :                                                                   |
| rappliance sur le reseau de gestion                                                                                                    | • Adresse IPv4 :                                                              | • Adresse IPv4 :                                                              |
|                                                                                                    | <ul> <li>Masque de sous-<br/>réseau :</li> </ul>                              | <ul> <li>Masque de sous-<br/>réseau :</li> </ul>                              |
|                                                                                                    | Passerelle :                                                                  | Passerelle :                                                                  |
|                                                                                                    | Pour IPv6 :                                                                   | Pour IPv6 :                                                                   |
|                                                                                                    | • Adresse IPv6 :                                                              | • Adresse IPv6 :                                                              |
|                                                                                                    | Adresse IP routable :                                                         | Adresse IP routable :                                                         |
|                                                                                                    | <ul> <li>Adresse IP du routeur<br/>du contrôleur de<br/>stockage :</li> </ul> | <ul> <li>Adresse IP du routeur<br/>du contrôleur de<br/>stockage :</li> </ul> |
| Format d'adresse IP                                                                                                    | Choisir une option :                                                          | Choisir une option :                                                          |
|                                                                                                    | • IPv4                                                                        | • IPv4                                                                        |
|                                                                                                    | • IPv6                                                                        | • IPv6                                                                        |
| Vitesse et mode duplex                                                                                                    | Doit être :                                                                   | Doit être :                                                                   |
| <b>Remarque :</b> vous devez vous assurer que le commutateur Ethernet du réseau de gestion SANtricity System Manager est défini sur négociation automatique.                                                                              | <ul> <li>Négociation<br/>automatique (par<br/>défaut)</li> </ul>              | <ul> <li>Négociation<br/>automatique (par<br/>défaut)</li> </ul>              |

# Informations nécessaires pour connecter le contrôleur SG6000-CN au réseau Admin

Le réseau d'administration pour StorageGRID est un réseau facultatif, utilisé pour l'administration et la maintenance du système. Le dispositif se connecte au réseau d'administration à l'aide des ports de gestion 1 GbE suivants sur le contrôleur SG6000-CN.

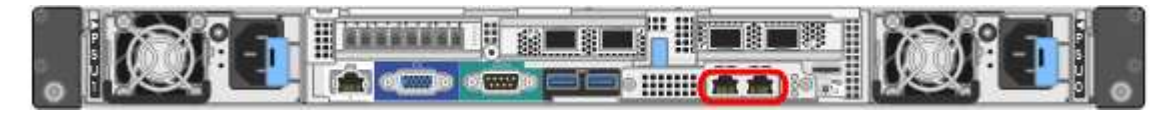

| Informations nécessaires                                                                                                    | Votre valeur                                                                     |
|----------------------------------------------------------------------------------------------------|----------------------------------------------------------------------------------|
| Réseau admin activé                                                                                                    | Choisir une option :<br>• Non<br>• Oui (par défaut)                              |
| Mode de liaison réseau                                                                                                    | Choisir une option :<br>• Indépendant (par défaut)<br>• Sauvegarde active-Backup |
| Port de commutation pour le port gauche dans le cercle rouge du schéma (port actif par défaut pour le mode de liaison réseau indépendante)                                                                                                    |                                                                                  |
| Port de commutateur pour le port droit dans le cercle rouge du schéma<br>(mode liaison réseau Active-Backup uniquement)                                                                                                    |                                                                                  |
| Adresse MAC du port réseau d'administration<br><b>Remarque :</b> l'étiquette d'adresse MAC située à l'avant du contrôleur<br>SG6000-CN répertorie l'adresse MAC du port de gestion BMC. Pour<br>déterminer l'adresse MAC du port réseau Admin, vous devez ajouter 2<br>au numéro hexadécimal sur l'étiquette. Par exemple, si l'adresse MAC<br>de l'étiquette se termine par <b>09</b> , l'adresse MAC du port d'administration<br>se terminera par <b>0B</b> . Si l'adresse MAC de l'étiquette se termine dans (<br>y) <b>FF</b> , l'adresse MAC du port d'administration se terminera dans ( $y$ +1) <b>01</b> .<br>Vous pouvez facilement effectuer ce calcul en ouvrant Calculator sous<br>Windows, en le définissant en mode programmateur, en sélectionnant<br>Hex, en saisissant l'adresse MAC, puis en tapant + 2 =. |                                                                                  |
| Adresse IP attribuée par DHCP pour le port réseau d'administration, si<br>disponible après la mise sous tension<br><b>Remarque :</b> vous pouvez déterminer l'adresse IP attribuée par DHCP<br>en utilisant l'adresse MAC pour rechercher l'adresse IP attribuée.                                                                                                    | <ul> <li>Adresse IPv4 (CIDR) :</li> <li>Passerelle :</li> </ul>                  |

| Informations nécessaires                                                                                                    | Votre valeur                                                    |
|----------------------------------------------------------------------------------------------------|-----------------------------------------------------------------|
| Adresse IP statique que vous envisagez d'utiliser pour le nœud de stockage de l'appliance sur le réseau d'administration<br><b>Remarque :</b> si votre réseau n'a pas de passerelle, spécifiez la même adresse IPv4 statique pour la passerelle. | <ul> <li>Adresse IPv4 (CIDR) :</li> <li>Passerelle :</li> </ul> |
| Sous-réseaux du réseau d'administration (CIDR)                                                                                                    |                                                                 |

# Informations nécessaires pour connecter et configurer les ports 10/25 GbE sur le contrôleur SG6000-CN

Les quatre ports 10/25 GbE du contrôleur SG6000-CN se connectent au réseau de réseau StorageGRID et au réseau client en option.

| Informations nécessaires                                          | Votre valeur                                                        |
|-------------------------------------------------------------------|---------------------------------------------------------------------|
| Vitesse de liaison                                                | Choisir une option :<br>• Auto (par défaut)<br>• 10 GbE<br>• 25 GbE |
| Mode de liaison du port                                           | Choisir une option :<br>• Fixe (par défaut)<br>• Agrégat            |
| Port de commutation pour le port 1 (réseau client pour mode fixe) |                                                                     |
| Port de commutation pour le port 2 (réseau grille pour mode fixe) |                                                                     |
| Port de commutation pour le port 3 (réseau client pour mode fixe) |                                                                     |
| Port de commutation pour le port 4 (réseau Grid pour mode fixe)   |                                                                     |

### Informations nécessaires pour connecter le contrôleur SG6000-CN au réseau Grid

Le réseau Grid Network pour StorageGRID est un réseau requis, utilisé pour l'ensemble du trafic StorageGRID interne. L'appareil se connecte au réseau Grid à l'aide des ports 10/25 GbE du contrôleur SG6000-CN.

| Informations nécessaires                                                                                                    | Votre valeur                                                                                                    |
|----------------------------------------------------------------------------------------------------|----------------------------------------------------------------------------------------------------|
| Mode de liaison réseau                                                                                                    | <ul> <li>Choisir une option :</li> <li>Sauvegarde active/active (par défaut)</li> <li>LACP (802.3ad)</li> </ul> |
| Balisage VLAN activé                                                                                                    | Choisir une option :<br>• Non (par défaut)<br>• Oui.                                                            |
| Balise VLAN (si le marquage VLAN est activé)                                                                                                    | Entrez une valeur comprise entre 0<br>et 4095 :                                                                 |
| Adresse IP attribuée par DHCP pour le réseau Grid, si disponible après<br>la mise sous tension                                                                                                    | <ul><li>Adresse IPv4 (CIDR) :</li><li>Passerelle :</li></ul>                                                    |
| Adresse IP statique que vous prévoyez d'utiliser pour le noeud de stockage de l'appliance sur le réseau Grid<br><b>Remarque :</b> si votre réseau n'a pas de passerelle, spécifiez la même adresse IPv4 statique pour la passerelle. | <ul> <li>Adresse IPv4 (CIDR) :</li> <li>Passerelle :</li> </ul>                                                 |
| Sous-réseaux du réseau de grille (CIDR)                                                                                                    |                                                                                                    |

# Informations nécessaires pour connecter le contrôleur SG6000-CN au réseau client

Le réseau client pour StorageGRID est un réseau facultatif, généralement utilisé pour fournir l'accès du protocole client à la grille. L'appliance se connecte au réseau client à l'aide des ports 10/25 GbE du contrôleur SG6000-CN.

| Informations nécessaires | Votre valeur                                                                                                    |
|--------------------------|----------------------------------------------------------------------------------------------------|
| Réseau client activé     | Choisir une option :<br>• Non (par défaut)<br>• Oui.                                                            |
| Mode de liaison réseau   | <ul> <li>Choisir une option :</li> <li>Sauvegarde active/active (par défaut)</li> <li>LACP (802.3ad)</li> </ul> |

| Informations nécessaires                                                                                                    | Votre valeur                                                    |
|----------------------------------------------------------------------------------------------------|-----------------------------------------------------------------|
| Balisage VLAN activé                                                                                                    | Choisir une option :<br>• Non (par défaut)<br>• Oui.            |
| Balise VLAN (si le marquage VLAN est activé)                                                                                                    | Entrez une valeur comprise entre 0<br>et 4095 :                 |
| Adresse IP attribuée par DHCP pour le réseau client, si disponible après la mise sous tension                                                                                                    | <ul><li>Adresse IPv4 (CIDR) :</li><li>Passerelle :</li></ul>    |
| Adresse IP statique que vous prévoyez d'utiliser pour le noeud de stockage de l'appliance sur le réseau client <b>Remarque :</b> si le réseau client est activé, la route par défaut du contrôleur utilisera la passerelle indiquée ici. | <ul> <li>Adresse IPv4 (CIDR) :</li> <li>Passerelle :</li> </ul> |

# Informations nécessaires pour connecter le contrôleur SG6000-CN au réseau de gestion BMC

Vous pouvez accéder à l'interface BMC sur le contrôleur SG6000-CN à l'aide du port de gestion 1 GbE suivant. Ce port prend en charge la gestion à distance du matériel du contrôleur via Ethernet en utilisant la norme IPMI (Intelligent Platform Management interface).

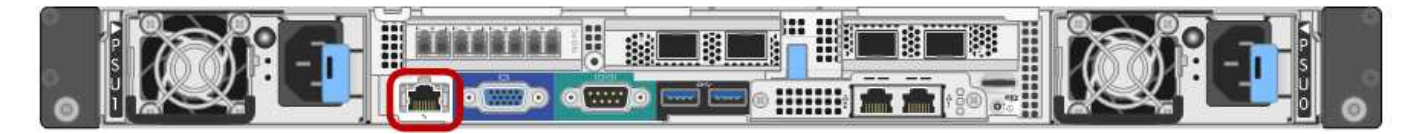

Vous pouvez activer ou désactiver l'accès IPMI à distance pour tous les dispositifs contenant un contrôleur BMC. L'interface IPMI distante permet à toute personne disposant d'un compte BMC et d'un mot de passe d'accéder à votre matériel de bas niveau à vos appliances StorageGRID. Si vous n'avez pas besoin d'un accès IPMI à distance au contrôleur BMC, désactivez cette option à l'aide de l'une des méthodes suivantes : Dans Grid Manager, accédez à **CONFIGURATION > sécurité > Paramètres de sécurité > appareils** et décochez la case **Activer l'accès IPMI distant**.

Dans l'API de gestion de grille, utilisez le terminal privé : PUT /private/bmc.

| Informations nécessaires                                                                                           | Votre valeur                                                 |
|----------------------------------------------------------------------------------------------------|--------------------------------------------------------------|
| Port de commutateur Ethernet vous vous connectez au port de gestion du contrôleur BMC (encerclé dans le diagramme) |                                                              |
| Adresse IP attribuée par DHCP pour le réseau de gestion BMC, si disponible après la mise sous tension              | <ul><li>Adresse IPv4 (CIDR) :</li><li>Passerelle :</li></ul> |

( |

| Informations nécessaires                                                     | Votre valeur                                                 |
|------------------------------------------------------------------------------|--------------------------------------------------------------|
| Adresse IP statique que vous prévoyez d'utiliser pour le port de gestion BMC | <ul><li>Adresse IPv4 (CIDR) :</li><li>Passerelle :</li></ul> |

## Modes de liaison de port

Quand "configuration des liens réseau" Pour le contrôleur SG6000-CN, vous pouvez utiliser la liaison de port pour les ports 10/25-GbE qui se connectent au réseau Grid et au réseau client en option, ainsi que les ports de gestion 1-GbE qui se connectent au réseau Admin en option. La liaison de ports contribue à protéger vos données en fournissant des chemins redondants entre les réseaux StorageGRID et l'appliance.

#### Modes de liaison réseau pour les ports 10/25 GbE

Les ports réseau 10/25-GbE du contrôleur SG6000-CN prennent en charge le mode de liaison de port fixe ou le mode de liaison de port agrégé pour les connexions réseau Grid et réseau client.

#### Mode de liaison de port fixe

Le mode fixe est la configuration par défaut pour les ports réseau 10/25 GbE.

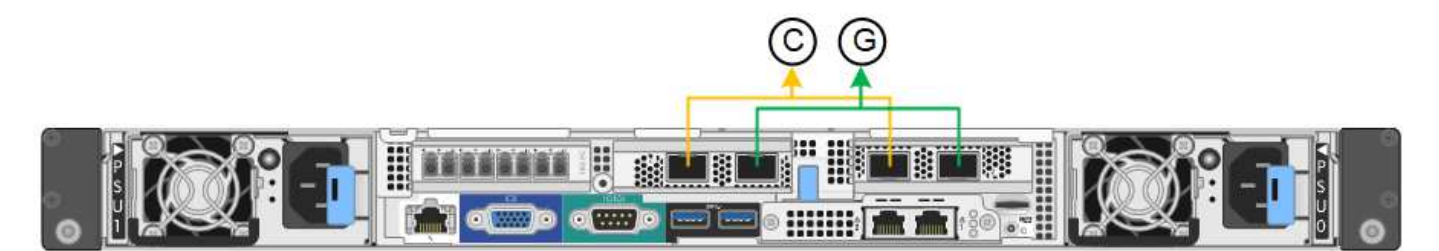

| Légende | Quels ports sont liés                                                                |
|---------|--------------------------------------------------------------------------------------|
| С       | Les ports 1 et 3 sont liés ensemble pour le réseau client, si ce réseau est utilisé. |
| G       | Les ports 2 et 4 sont liés ensemble pour le réseau de grille.                        |

Lors de l'utilisation du mode de liaison de port fixe, les ports peuvent être liés en mode de sauvegarde active ou en mode de protocole de contrôle d'agrégation de liens (LACP 802.3ad).

- En mode de sauvegarde active (valeur par défaut), un seul port est actif à la fois. Si le port actif tombe en panne, son port de sauvegarde fournit automatiquement une connexion de basculement. Le port 4 fournit un chemin de sauvegarde pour le port 2 (réseau Grid) et le port 3 fournit un chemin de sauvegarde pour le port 1 (réseau client).
- En mode LACP, chaque paire de ports forme un canal logique entre le contrôleur et le réseau, ce qui permet d'augmenter le débit. En cas de défaillance d'un port, l'autre port continue de fournir le canal. Le débit est réduit, mais la connectivité n'est pas affectée.

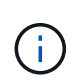

Si vous n'avez pas besoin de connexions redondantes, vous ne pouvez utiliser qu'un seul port pour chaque réseau. Notez cependant qu'une alerte sera déclenchée dans le Grid Manager une fois que StorageGRID a été installé, ce qui indique qu'un lien ne fonctionne pas. Comme ce port est déconnecté à cet effet, vous pouvez désactiver cette alerte en toute sécurité. Dans le Gestionnaire de grille, sélectionnez **alerte > règles**, sélectionnez la règle et cliquez sur **Modifier** règle. Décochez ensuite la case **activé**.

#### Mode de liaison du port agrégé

Le mode de liaison de port agrégé étend considérablement l'ensemble de chaque réseau StorageGRID et fournit des chemins de basculement supplémentaires.

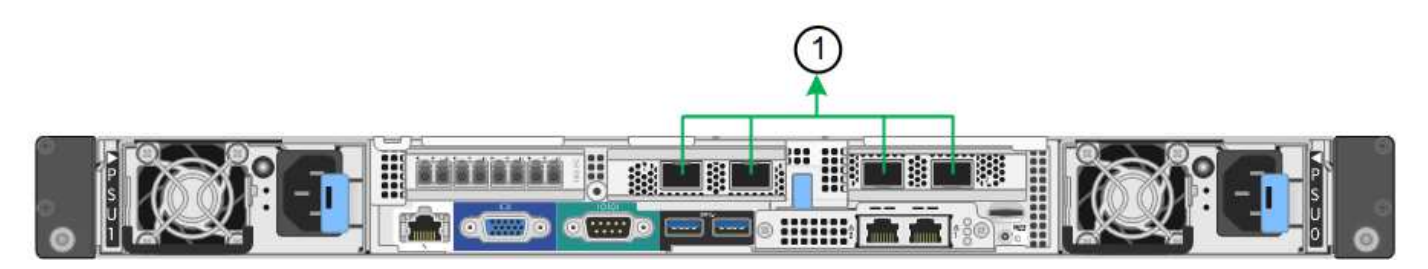

| Légende | Quels ports sont liés                                                                                                    |
|---------|----------------------------------------------------------------------------------------------------|
| 1       | Tous les ports connectés sont regroupés en une seule liaison LACP, ce qui permet d'utiliser tous les ports pour le trafic Grid Network et client Network. |

Si vous prévoyez d'utiliser le mode de liaison du port agrégé :

- · Vous devez utiliser le mode lien réseau LACP.
- Vous devez spécifier une balise VLAN unique pour chaque réseau. Cette balise VLAN sera ajoutée à chaque paquet réseau pour s'assurer que le trafic réseau est acheminé vers le réseau approprié.
- Les ports doivent être connectés aux switchs capables de prendre en charge VLAN et LACP. Si plusieurs commutateurs participent au lien LACP, les switchs doivent prendre en charge les groupes d'agrégation de liens multi-châssis (MLAG), ou un équivalent.
- Vous savez comment configurer les commutateurs pour utiliser VLAN, LACP et MLAG, ou équivalent.

Si vous ne souhaitez pas utiliser les quatre ports 10/25-GbE, vous pouvez utiliser un, deux ou trois ports. L'utilisation de plusieurs ports permet de maximiser la possibilité qu'une certaine connectivité réseau reste disponible en cas de défaillance de l'un des ports 10/25 GbE.

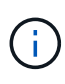

Si vous choisissez d'utiliser moins de quatre ports, sachez qu'une ou plusieurs alarmes seront déclenchées dans le Gestionnaire de grille après l'installation de StorageGRID, ce qui indique que les câbles sont débranchés. Vous pouvez accuser réception des alarmes en toute sécurité pour les effacer.

#### Modes de liaison réseau pour les ports de gestion 1 GbE

Pour les deux ports de gestion 1 GbE du contrôleur SG6000-CN, vous pouvez choisir le mode de liaison réseau indépendant ou le mode de liaison réseau Active-Backup pour vous connecter au réseau d'administration facultatif.

En mode indépendant, seul le port de gestion de gauche est connecté au réseau Admin. Ce mode ne fournit pas de chemin redondant. Le port de gestion de droite n'est pas connecté et disponible pour les connexions locales temporaires (utilise l'adresse IP 169.254.0.1)

En mode sauvegarde active, les deux ports de gestion sont connectés au réseau Admin. Un seul port est actif à la fois. Si le port actif tombe en panne, son port de sauvegarde fournit automatiquement une connexion de basculement. Le fait de lier ces deux ports physiques à un port de gestion logique fournit un chemin redondant au réseau Admin.

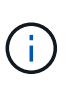

Si vous devez établir une connexion locale temporaire au contrôleur SG6000-CN lorsque les ports de gestion 1 GbE sont configurés pour le mode sauvegarde active, retirez les câbles des deux ports de gestion, branchez votre câble temporaire dans le port de gestion de droite et accédez à l'appliance via l'adresse IP 169.254.0.1.

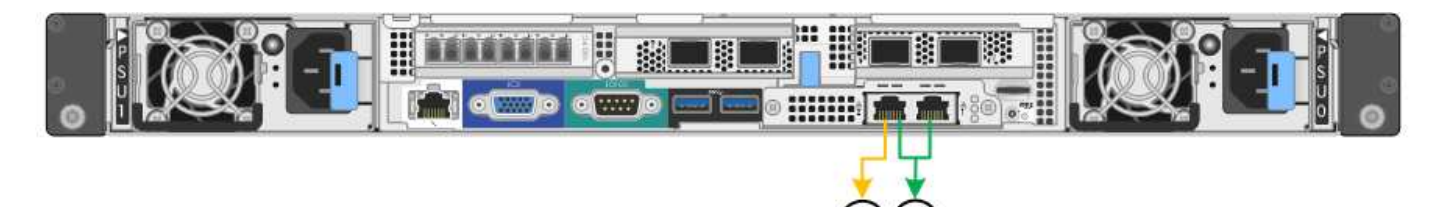

| Légende | Mode de liaison réseau                                                                                                    |
|---------|----------------------------------------------------------------------------------------------------|
| A       | Les deux ports de gestion sont liés à un port de gestion logique connecté au réseau d'administration.                                              |
| JE      | Le port de gauche est connecté au réseau Admin. Le port de droite est disponible pour les connexions locales temporaires (adresse IP 169.254.0.1). |

#### Informations associées

- "Contrôleurs SG6000"
- "Identification des connexions réseau de l'appliance"
- "Modes de liaison du port (contrôleur SG6000-CN)"
- "Appareil câblé"
- "Configurez les adresses IP StorageGRID"

# Collecte d'informations réseau (SG6100)

À l'aide des tableaux suivants, notez les informations requises pour chaque réseau que vous connectez à l'appliance. Ces valeurs sont nécessaires pour installer et configurer le matériel.

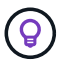

Au lieu d'utiliser les tableaux, utilisez le manuel fourni avec ConfigBuilder. Le manuel ConfigBuilder vous permet de télécharger les informations système et de générer un fichier JSON pour effectuer automatiquement certaines étapes de configuration dans le programme d'installation de l'appliance StorageGRID. Voir "Automatisez l'installation et la configuration de l'appliance".

### Vérifiez la version de StorageGRID

Avant d'installer une appliance SGF6112, vérifiez que votre système StorageGRID utilise la version requise du logiciel StorageGRID.

| Appliance | Version StorageGRID requise                               |
|-----------|-----------------------------------------------------------|
| SGF6112   | 11.7 ou version ultérieure (dernier correctif recommandé) |

## Ports d'administration et de maintenance

Le réseau d'administration pour StorageGRID est un réseau facultatif, utilisé pour l'administration et la maintenance du système. L'appliance se connecte au réseau d'administration via les ports 1/10-GbE suivants de l'appliance.

La figure suivante présente les ports RJ-45 de l'appliance SGF6112.

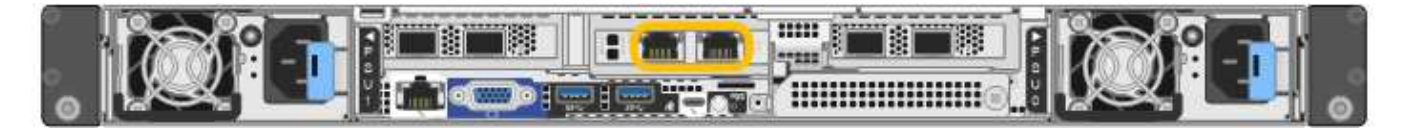

| Informations nécessaires                                                                                                    | Votre valeur                                                                     |
|----------------------------------------------------------------------------------------------------|----------------------------------------------------------------------------------|
| Réseau admin activé                                                                                                    | Choisir une option :<br>• Non<br>• Oui (par défaut)                              |
| Mode de liaison réseau                                                                                                    | Choisir une option :<br>• Indépendant (par défaut)<br>• Sauvegarde active-Backup |
| Port de commutateur pour le port gauche entouré dans le schéma (port actif par défaut pour le mode de liaison réseau indépendante)                                                                                                    |                                                                                  |
| Port de commutateur pour le port droit entouré dans le diagramme<br>(mode de liaison réseau Active-Backup uniquement)                                                                                                    |                                                                                  |
| Adresse IP attribuée par DHCP pour le port réseau d'administration, si<br>disponible après la mise sous tension<br><b>Remarque :</b> Contactez votre administrateur réseau pour obtenir<br>l'adresse IP attribuée par DHCP au port réseau Admin. | <ul> <li>Adresse IPv4 (CIDR) :</li> <li>Passerelle :</li> </ul>                  |
| Adresse IP statique que vous envisagez d'utiliser pour le nœud<br>d'appliance sur le réseau d'administration<br><b>Remarque :</b> si votre réseau n'a pas de passerelle, spécifiez la même<br>adresse IPv4 statique pour la passerelle.          | <ul> <li>Adresse IPv4 (CIDR) :</li> <li>Passerelle :</li> </ul>                  |
| Sous-réseaux du réseau d'administration (CIDR)                                                                                                    |                                                                                  |

# Ports réseau

Les quatre ports réseau de l'appliance se connectent au réseau StorageGRID Grid et au réseau client en option.

| Informations nécessaires                                          | Votre valeur                                              |
|-------------------------------------------------------------------|-----------------------------------------------------------|
| Vitesse de liaison                                                | Pour le SGF6112, choisissez l'une des options suivantes : |
|                                                                   | <ul> <li>Auto (par défaut)</li> </ul>                     |
|                                                                   | • 10 GbE                                                  |
|                                                                   | • 25 GbE                                                  |
| Mode de liaison du port                                           | Choisir une option :                                      |
|                                                                   | <ul> <li>Fixe (par défaut)</li> </ul>                     |
|                                                                   | • Agrégat                                                 |
| Port de commutation pour le port 1 (réseau client pour mode fixe) |                                                           |
| Port de commutation pour le port 2 (réseau grille pour mode fixe) |                                                           |
| Port de commutation pour le port 3 (réseau client pour mode fixe) |                                                           |
| Port de commutation pour le port 4 (réseau Grid pour mode fixe)   |                                                           |

# Ports réseau de la grille

Le réseau Grid Network pour StorageGRID est un réseau requis, utilisé pour l'ensemble du trafic StorageGRID interne. L'appliance se connecte au réseau Grid à l'aide des quatre ports réseau.

| Informations nécessaires                     | Votre valeur                                                                                                    |
|----------------------------------------------|----------------------------------------------------------------------------------------------------|
| Mode de liaison réseau                       | <ul> <li>Choisir une option :</li> <li>Sauvegarde active/active (par défaut)</li> <li>LACP (802.3ad)</li> </ul> |
| Balisage VLAN activé                         | Choisir une option :<br>• Non (par défaut)<br>• Oui.                                                            |
| Balise VLAN (si le balisage VLAN est activé) | Entrez une valeur comprise entre 0<br>et 4095 :                                                                 |

| Informations nécessaires                                                                                                    | Votre valeur                                                    |
|----------------------------------------------------------------------------------------------------|-----------------------------------------------------------------|
| Adresse IP attribuée par DHCP pour le réseau Grid, si disponible après<br>la mise sous tension                                                                                                    | <ul><li>Adresse IPv4 (CIDR) :</li><li>Passerelle :</li></ul>    |
| Adresse IP statique que vous prévoyez d'utiliser pour le nœud de<br>l'appliance sur le réseau Grid<br><b>Remarque :</b> si votre réseau n'a pas de passerelle, spécifiez la même<br>adresse IPv4 statique pour la passerelle. | <ul> <li>Adresse IPv4 (CIDR) :</li> <li>Passerelle :</li> </ul> |
| Sous-réseaux du réseau de grille (CIDR)                                                                                                    |                                                                 |
| Réglage de l'unité de transmission maximale (MTU) (facultatif). Vous pouvez utiliser la valeur par défaut 1500 ou définir la valeur MTU sur une valeur adaptée aux trames jumbo, par exemple 9000.                            |                                                                 |

# Ports réseau client

Le réseau client pour StorageGRID est un réseau facultatif, généralement utilisé pour fournir l'accès du protocole client à la grille. Le serveur se connecte au réseau client à l'aide des quatre ports réseau.

| Informations nécessaires                                                                         | Votre valeur                                                                                                    |
|--------------------------------------------------------------------------------------------------|----------------------------------------------------------------------------------------------------|
| Réseau client activé                                                                             | Choisir une option :<br>• Non (par défaut)<br>• Oui.                                                            |
| Mode de liaison réseau                                                                           | <ul> <li>Choisir une option :</li> <li>Sauvegarde active/active (par défaut)</li> <li>LACP (802.3ad)</li> </ul> |
| Balisage VLAN activé                                                                             | Choisir une option :<br>• Non (par défaut)<br>• Oui.                                                            |
| Balise VLAN (si le marquage VLAN est activé)                                                     | Entrez une valeur comprise entre 0<br>et 4095 :                                                                 |
| Adresse IP attribuée par DHCP pour le réseau client, si disponible après<br>la mise sous tension | <ul><li>Adresse IPv4 (CIDR) :</li><li>Passerelle :</li></ul>                                                    |

| Informations nécessaires                                                                                                    | Votre valeur                                                    |
|----------------------------------------------------------------------------------------------------|-----------------------------------------------------------------|
| Adresse IP statique que vous prévoyez d'utiliser pour le nœud de<br>l'appliance sur le réseau client<br><b>Remarque :</b> si le réseau client est activé, la route par défaut du serveur<br>utilise la passerelle indiquée ici. | <ul> <li>Adresse IPv4 (CIDR) :</li> <li>Passerelle :</li> </ul> |

# Ports réseau de gestion BMC

Vous pouvez accéder à l'interface BMC sur l'appliance à l'aide du port de gestion 1 GbE entouré dans le schéma. Ce port prend en charge la gestion à distance du matériel du contrôleur via Ethernet en utilisant la norme IPMI (Intelligent Platform Management interface).

 $(\mathbf{i})$ 

Vous pouvez activer ou désactiver l'accès IPMI à distance pour tous les dispositifs contenant un contrôleur BMC. L'interface IPMI distante permet à toute personne disposant d'un compte BMC et d'un mot de passe d'accéder à votre matériel de bas niveau à vos appliances StorageGRID. Si vous n'avez pas besoin d'un accès IPMI à distance au contrôleur BMC, désactivez cette option à l'aide de l'une des méthodes suivantes : Dans Grid Manager, accédez à **CONFIGURATION > sécurité > Paramètres de sécurité > appareils** et décochez la case **Activer l'accès IPMI distant**.

Dans l'API de gestion de grille, utilisez le terminal privé : PUT /private/bmc.

La figure suivante présente le port de gestion BMC sur l'appliance SGF6112.

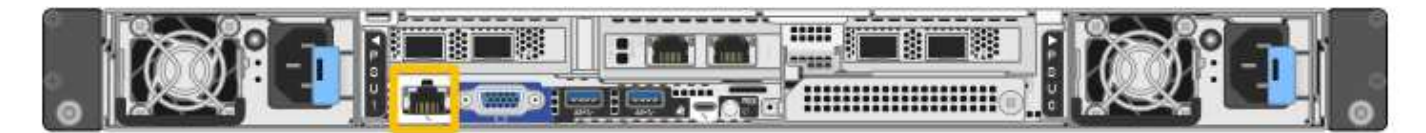

| Informations nécessaires                                                                                           | Votre valeur                                                 |
|----------------------------------------------------------------------------------------------------|--------------------------------------------------------------|
| Port de commutateur Ethernet vous vous connectez au port de gestion du contrôleur BMC (encerclé dans le diagramme) |                                                              |
| Adresse IP attribuée par DHCP pour le réseau de gestion BMC, si disponible après la mise sous tension              | <ul><li>Adresse IPv4 (CIDR) :</li><li>Passerelle :</li></ul> |
| Adresse IP statique que vous prévoyez d'utiliser pour le port de gestion<br>BMC                                    | <ul><li>Adresse IPv4 (CIDR) :</li><li>Passerelle :</li></ul> |

# Modes de liaison de port

Quand "configuration des liens réseau" Pour l'appliance SGF6112, vous pouvez utiliser la liaison de port pour les ports qui se connectent au réseau Grid et au réseau client en option, ainsi que les ports de gestion 1/10-GbE qui se connectent au réseau Admin en option. La liaison de ports contribue à protéger vos données en fournissant des chemins redondants entre les réseaux StorageGRID et l'appliance.

#### Modes de liaison réseau

Les ports réseau de l'appliance prennent en charge le mode de liaison de port fixe ou le mode de liaison de port agrégé pour les connexions réseau Grid et réseau client.

#### Mode de liaison de port fixe

Le mode de liaison de port fixe est la configuration par défaut des ports réseau.

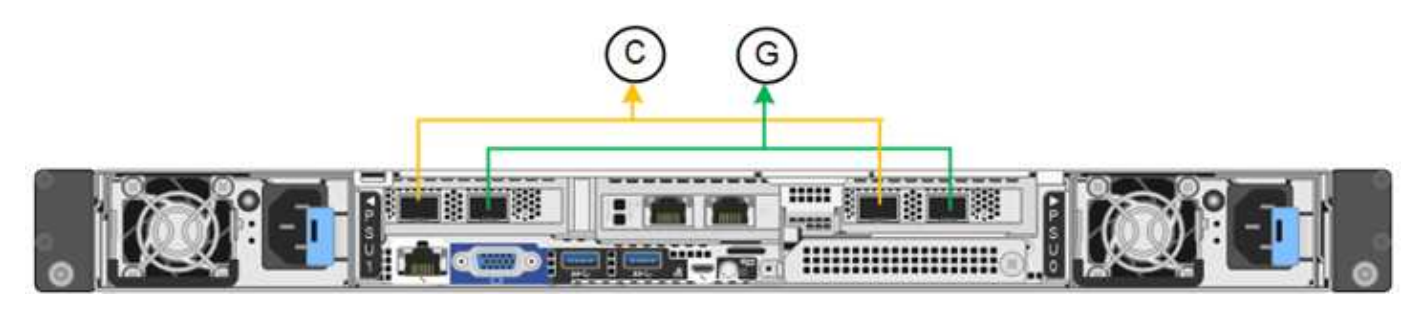

| Légende | Quels ports sont liés                                                                |
|---------|--------------------------------------------------------------------------------------|
| С       | Les ports 1 et 3 sont liés ensemble pour le réseau client, si ce réseau est utilisé. |
| G       | Les ports 2 et 4 sont liés ensemble pour le réseau de grille.                        |

Lors de l'utilisation du mode de liaison de port fixe, les ports peuvent être liés en mode de sauvegarde active ou en mode de protocole de contrôle d'agrégation de liens (LACP 802.3ad).

- En mode de sauvegarde active (valeur par défaut), un seul port est actif à la fois. Si le port actif tombe en panne, son port de sauvegarde fournit automatiquement une connexion de basculement. Le port 4 fournit un chemin de sauvegarde pour le port 2 (réseau Grid) et le port 3 fournit un chemin de sauvegarde pour le port 1 (réseau client).
- En mode LACP, chaque paire de ports forme un canal logique entre l'appliance et le réseau, ce qui permet un débit plus élevé. En cas de défaillance d'un port, l'autre port continue de fournir le canal. Le débit est réduit, mais la connectivité n'est pas affectée.

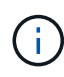

Si vous n'avez pas besoin de connexions redondantes, vous ne pouvez utiliser qu'un seul port pour chaque réseau. Cependant, n'oubliez pas que l'alerte **liaison de l'appliance de stockage en panne** peut être déclenchée dans le Gestionnaire de grille après l'installation de StorageGRID, indiquant qu'un câble est débranché. Vous pouvez désactiver cette règle d'alerte en toute sécurité.

#### Mode de liaison du port agrégé

Le mode de liaison de port agrégé augmente considérablement le débit de chaque réseau StorageGRID et fournit des chemins de basculement supplémentaires.

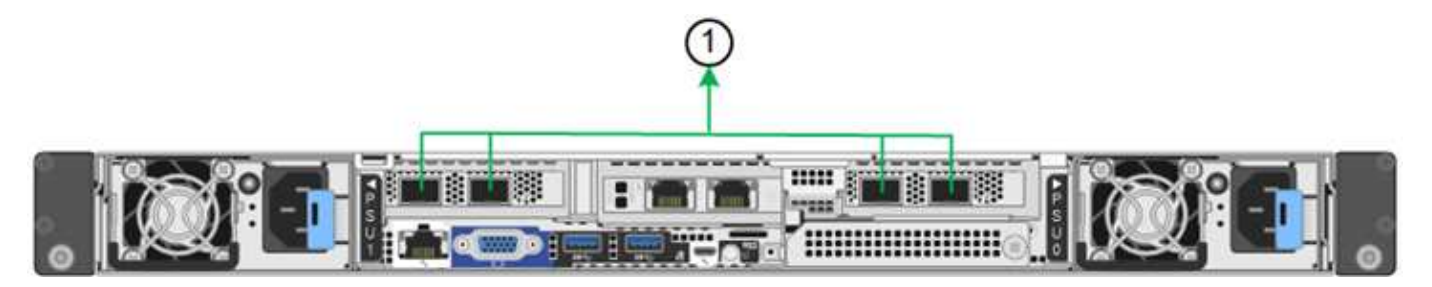

| Légende | Quels ports sont liés                                                                                                    |
|---------|----------------------------------------------------------------------------------------------------|
| 1       | Tous les ports connectés sont regroupés en une seule liaison LACP, ce qui permet d'utiliser tous les ports pour le trafic Grid Network et client Network. |

Si vous prévoyez d'utiliser le mode de liaison du port agrégé :

- · Vous devez utiliser le mode lien réseau LACP.
- Vous devez spécifier une balise VLAN unique pour chaque réseau. Cette balise VLAN sera ajoutée à chaque paquet réseau pour s'assurer que le trafic réseau est acheminé vers le réseau approprié.
- Les ports doivent être connectés aux switchs capables de prendre en charge VLAN et LACP. Si plusieurs commutateurs participent au lien LACP, les switchs doivent prendre en charge les groupes d'agrégation de liens multi-châssis (MLAG), ou un équivalent.
- Vous savez comment configurer les commutateurs pour utiliser VLAN, LACP et MLAG, ou équivalent.

Si vous ne souhaitez pas utiliser les quatre ports, vous pouvez utiliser un, deux ou trois ports. L'utilisation de plusieurs ports permet d'optimiser la possibilité qu'une certaine connectivité réseau reste disponible en cas de défaillance de l'un des ports.

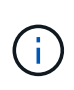

Si vous choisissez d'utiliser moins de quatre ports réseau, sachez qu'une alerte **Services Appliance LINK Down** peut être déclenchée dans Grid Manager après l'installation du nœud de l'appliance, ce qui indique qu'un câble est débranché. Vous pouvez désactiver cette règle d'alerte en toute sécurité pour l'alerte déclenchée.

#### Modes de liaison réseau pour les ports de gestion

Pour les deux ports de gestion 1/10-GbE, vous pouvez choisir le mode de liaison réseau indépendant ou le mode de liaison réseau Active-Backup pour vous connecter au réseau d'administration facultatif.

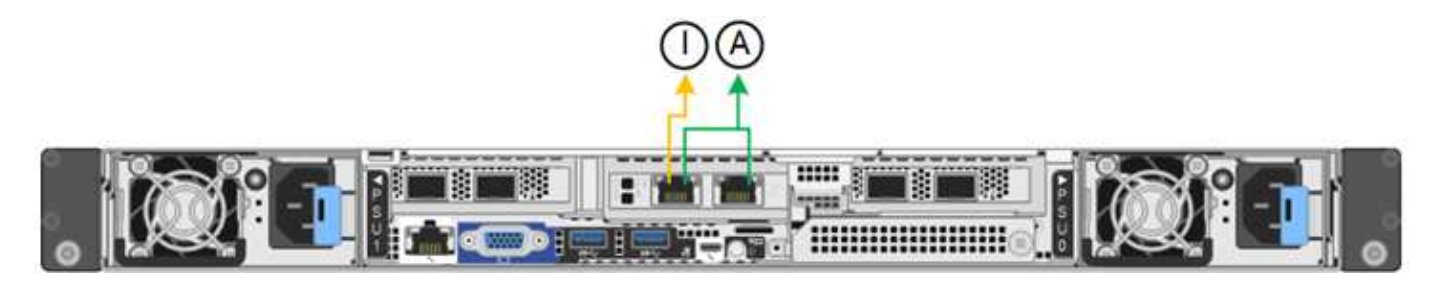

| Légende | Mode de liaison réseau                                                                                                    |
|---------|----------------------------------------------------------------------------------------------------|
| A       | Mode de sauvegarde active/active. Les deux ports de gestion sont liés à un port<br>de gestion logique connecté au réseau d'administration. |

| Légende | Mode de liaison réseau                                                                                                    |
|---------|----------------------------------------------------------------------------------------------------|
| JE      | Mode indépendant. Le port de gauche est connecté au réseau Admin. Le port de droite est disponible pour les connexions locales temporaires (adresse IP 169.254.0.1). |

En mode indépendant, seul le port de gestion de gauche est connecté au réseau Admin. Ce mode ne fournit pas de chemin redondant. Le port de gestion sur la droite est déconnecté et disponible pour les connexions locales temporaires (utilise l'adresse IP 169.254.0.1).

En mode sauvegarde active, les deux ports de gestion sont connectés au réseau Admin. Un seul port est actif à la fois. Si le port actif tombe en panne, son port de sauvegarde fournit automatiquement une connexion de basculement. Le fait de lier ces deux ports physiques à un port de gestion logique fournit un chemin redondant au réseau Admin.

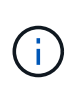

Si vous devez établir une connexion locale temporaire à l'appliance lorsque les ports de gestion 1/10-GbE sont configurés pour le mode Active-Backup, débranchez les câbles des deux ports de gestion, branchez votre câble temporaire dans le port de gestion situé à droite et accédez au dispositif à l'aide de l'adresse IP 169.254.0.1.

#### Informations associées

- "Appareil câblé"
- "Configurez les adresses IP StorageGRID"

#### Informations sur le copyright

Copyright © 2024 NetApp, Inc. Tous droits réservés. Imprimé aux États-Unis. Aucune partie de ce document protégé par copyright ne peut être reproduite sous quelque forme que ce soit ou selon quelque méthode que ce soit (graphique, électronique ou mécanique, notamment par photocopie, enregistrement ou stockage dans un système de récupération électronique) sans l'autorisation écrite préalable du détenteur du droit de copyright.

Les logiciels dérivés des éléments NetApp protégés par copyright sont soumis à la licence et à l'avis de nonresponsabilité suivants :

CE LOGICIEL EST FOURNI PAR NETAPP « EN L'ÉTAT » ET SANS GARANTIES EXPRESSES OU TACITES, Y COMPRIS LES GARANTIES TACITES DE QUALITÉ MARCHANDE ET D'ADÉQUATION À UN USAGE PARTICULIER, QUI SONT EXCLUES PAR LES PRÉSENTES. EN AUCUN CAS NETAPP NE SERA TENU POUR RESPONSABLE DE DOMMAGES DIRECTS, INDIRECTS, ACCESSOIRES, PARTICULIERS OU EXEMPLAIRES (Y COMPRIS L'ACHAT DE BIENS ET DE SERVICES DE SUBSTITUTION, LA PERTE DE JOUISSANCE, DE DONNÉES OU DE PROFITS, OU L'INTERRUPTION D'ACTIVITÉ), QUELLES QU'EN SOIENT LA CAUSE ET LA DOCTRINE DE RESPONSABILITÉ, QU'IL S'AGISSE DE RESPONSABILITÉ CONTRACTUELLE, STRICTE OU DÉLICTUELLE (Y COMPRIS LA NÉGLIGENCE OU AUTRE) DÉCOULANT DE L'UTILISATION DE CE LOGICIEL, MÊME SI LA SOCIÉTÉ A ÉTÉ INFORMÉE DE LA POSSIBILITÉ DE TELS DOMMAGES.

NetApp se réserve le droit de modifier les produits décrits dans le présent document à tout moment et sans préavis. NetApp décline toute responsabilité découlant de l'utilisation des produits décrits dans le présent document, sauf accord explicite écrit de NetApp. L'utilisation ou l'achat de ce produit ne concède pas de licence dans le cadre de droits de brevet, de droits de marque commerciale ou de tout autre droit de propriété intellectuelle de NetApp.

Le produit décrit dans ce manuel peut être protégé par un ou plusieurs brevets américains, étrangers ou par une demande en attente.

LÉGENDE DE RESTRICTION DES DROITS : L'utilisation, la duplication ou la divulgation par le gouvernement sont sujettes aux restrictions énoncées dans le sous-paragraphe (b)(3) de la clause Rights in Technical Data-Noncommercial Items du DFARS 252.227-7013 (février 2014) et du FAR 52.227-19 (décembre 2007).

Les données contenues dans les présentes se rapportent à un produit et/ou service commercial (tel que défini par la clause FAR 2.101). Il s'agit de données propriétaires de NetApp, Inc. Toutes les données techniques et tous les logiciels fournis par NetApp en vertu du présent Accord sont à caractère commercial et ont été exclusivement développés à l'aide de fonds privés. Le gouvernement des États-Unis dispose d'une licence limitée irrévocable, non exclusive, non cessible, non transférable et mondiale. Cette licence lui permet d'utiliser uniquement les données relatives au contrat du gouvernement des États-Unis d'après lequel les données lui ont été fournies ou celles qui sont nécessaires à son exécution. Sauf dispositions contraires énoncées dans les présentes, l'utilisation, la divulgation, la reproduction, la modification, l'exécution, l'affichage des données sont interdits sans avoir obtenu le consentement écrit préalable de NetApp, Inc. Les droits de licences du Département de la Défense du gouvernement des États-Unis se limitent aux droits identifiés par la clause 252.227-7015(b) du DFARS (février 2014).

#### Informations sur les marques commerciales

NETAPP, le logo NETAPP et les marques citées sur le site http://www.netapp.com/TM sont des marques déposées ou des marques commerciales de NetApp, Inc. Les autres noms de marques et de produits sont des marques commerciales de leurs propriétaires respectifs.